## **New Jersey Department of Education**

## Introduction to NJSLEDS New User Training

Office of Data Management June 2025

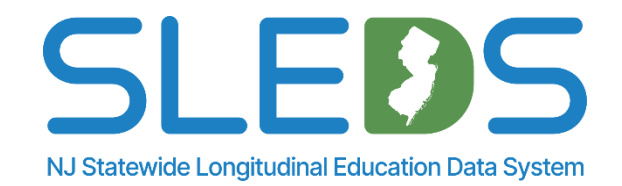

## To use live captions during this webinar:

1. Click on the "More" option along the Teams webinar control panel (top of your screen).

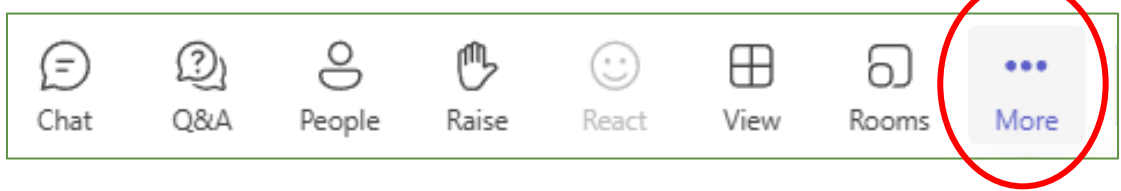

2. Click on "Language and speech" and then "Show live captions."

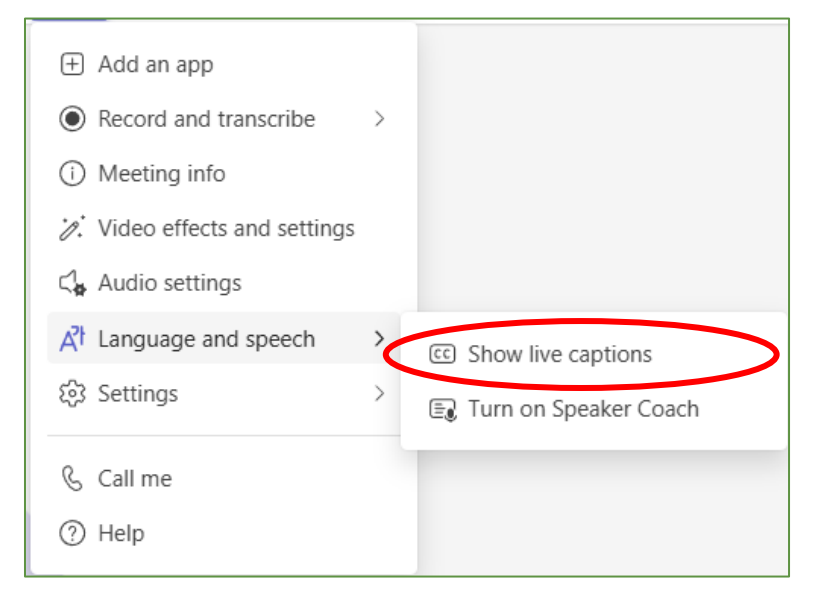

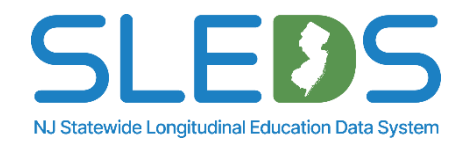

## Agenda

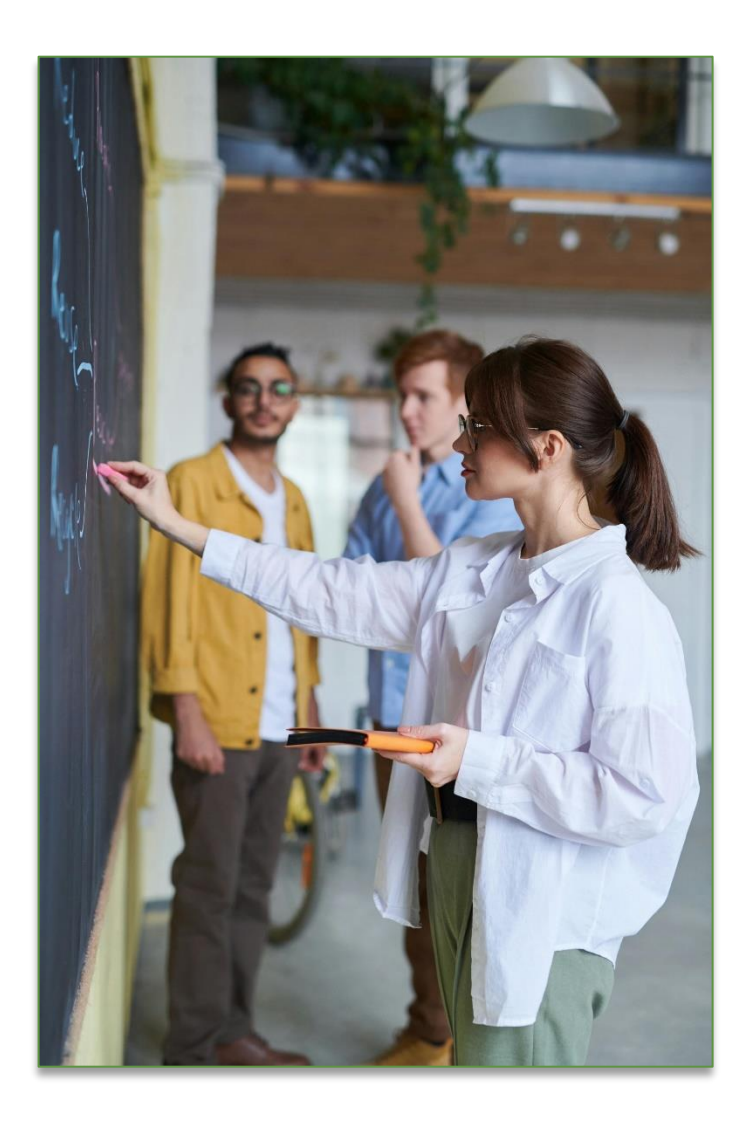

- 1. Notes on Q&A
- 2. Introduction to NJSLEDS
- 3. Key Differences in NJSLEDS vs. NJ SMART
- 4. Transition Timeline
- 5. Soft Launch Overview
- 6. System Access and Navigation
- 7. Submission Workflows
- 8. System Support and Resources
- 9. Next Steps

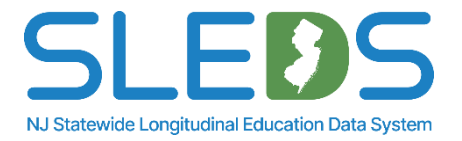

## **Activity Session**

### Which statement best describes your experience with data submission?

- 1. I have uploaded data in NJ SMART.
- 2. I have never uploaded data.
- 3. I have used another data submission system outside of an NJDOE-based system.

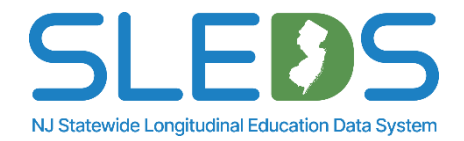

## **Activity Session**

### If you've uploaded in NJ SMART, which data submission(s)?

- 1. SID Management
- 2. SMID Management
- 3. Special Education
- 4. State Assessment Registration (SAR)

- 5. Performance Report
- 6. Career and Technical Education (CTE)
- 7. Staff Course Roster
- 8. Student Course Roster

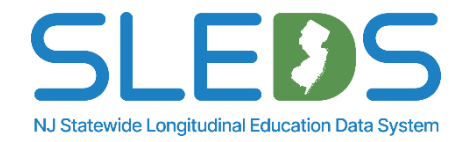

# Introduction to NJSLEDS

## What is NJSLEDS?

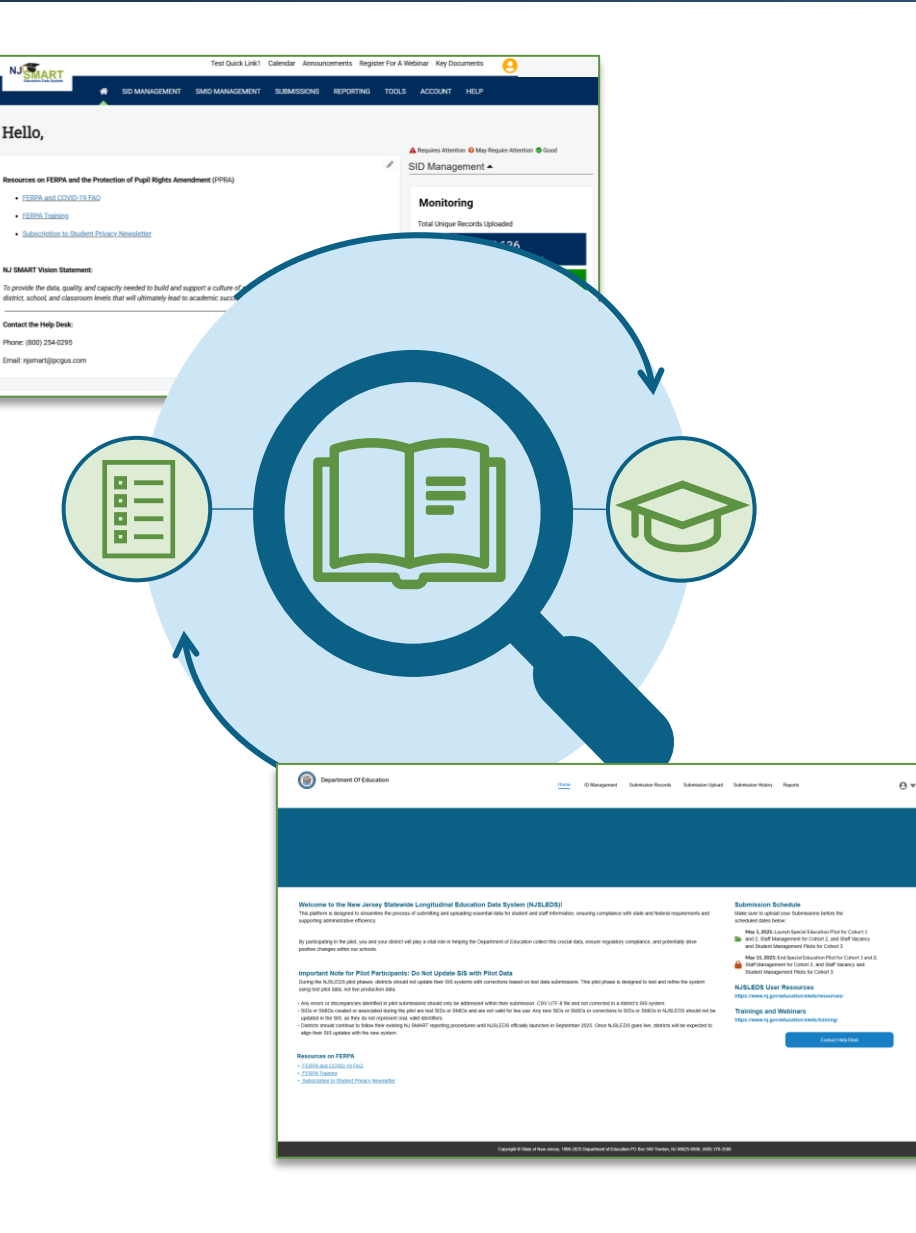

The New Jersey Department of Education (NJDOE) is transitioning from the current NJ SMART system to the New Jersey Statewide Longitudinal Education Data System (NJSLEDS) as part of a strategic effort to enhance statewide data management, ensure long-term sustainability, and align with evolving education policies and technology standards.

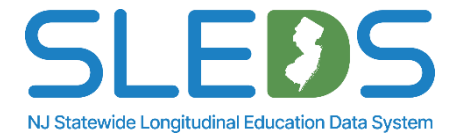

## Why The Transition?

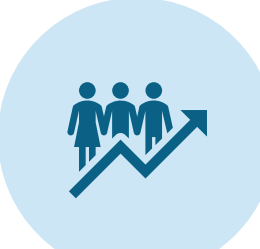

### Improved Data Management:

Strengthens the state's ability to maintain and analyze education data efficiently.

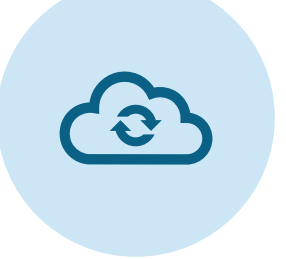

### Shift to Source-Based Data

**Integrity:** Enforces best practices by requiring data corrections at the source—improving auditability, data governance, and alignment with federal reporting models.

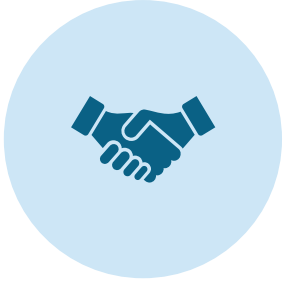

**Long-Term Sustainability:** Ensures direct ownership and adaptability to meet future policy and compliance needs. Q

### Foundation for Future Integration:

While current uploads still rely on .CSV UTF-8 files, NJSLEDS is being built to eventually support direct system-to-system integration via API, reducing manual work and improving accuracy in the long-term.

NJSLEDS will continue to provide the data necessary to monitor student progress, support decision-making, and secure funding for New Jersey's school districts. Districts are encouraged to submit data regularly to maintain an up-to-date and impactful system.

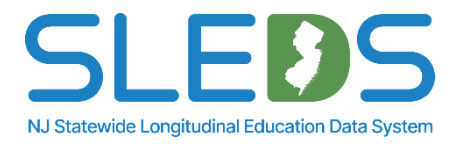

## **Transition Goals and Processes**

**Our goal:** Support a smooth and stable transition to NJSLEDS while laying the groundwork for future improvements in data management.

### How We're Doing It:

- Migrating to a modern, cloud-hosted platform managed by NJDOE
- Preserving familiar file submission layouts to reduce disruption
- Improving infrastructure reliability and performance
- Enabling faster turnaround for fixes and updates

### What This Means for Users:

- Minimal changes to your existing data preparation processes
- Better system responsiveness and support
- More consistency across submissions
- A platform designed for long-term sustainability and adaptability to future policy needs

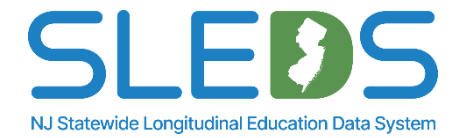

## **Transition Timeline: May through September**

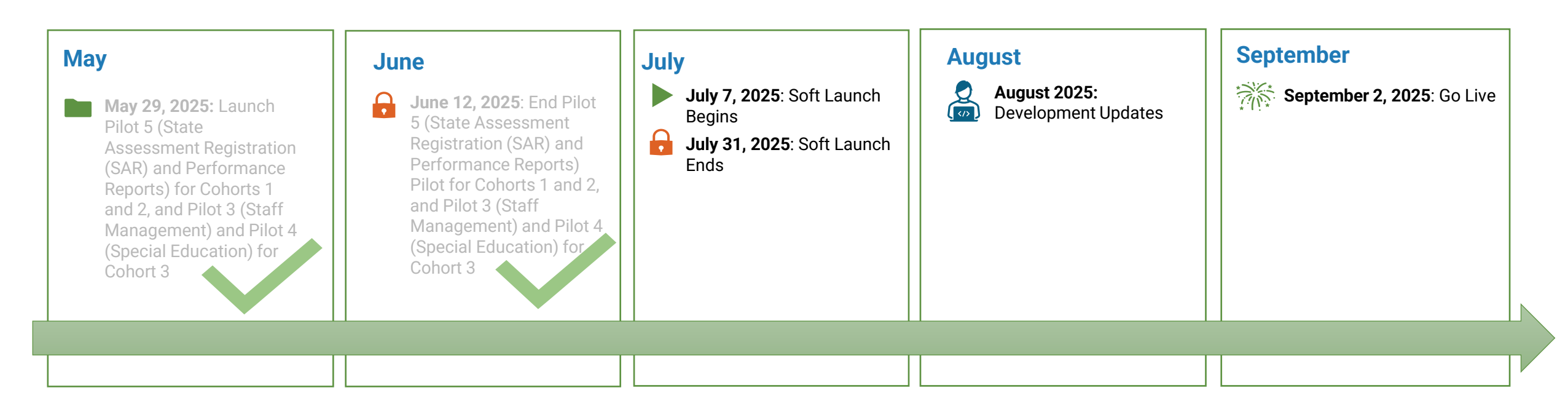

- The final pilot window closed on June 12, 2025, concluding all pilot testing phases.
- The NJSLEDS soft launch will be open to all districts, running from July 7 to July 31, 2025.
- From August 1 through 29, NJDOE will use your feedback to finalize the NJSLEDS system through logic refinements, interface updates, and Help Desk readiness
- The official statewide launch of NJSLEDS will occur on September 2, 2025.

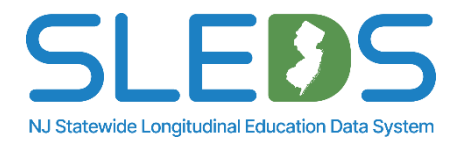

# **Key Differences in NJSLEDS**

### **New User Interface**

### NJSLEDS features a redesigned user interface with updated navigation and layout.

### What you'll notice:

- A new log in experience
- A new homepage with submission and training links
- Tabs for uploading files, viewing records, and checking submission history
- Clear submission status updates
   after each upload

We'll walk through each tab in detail later in this presentation.

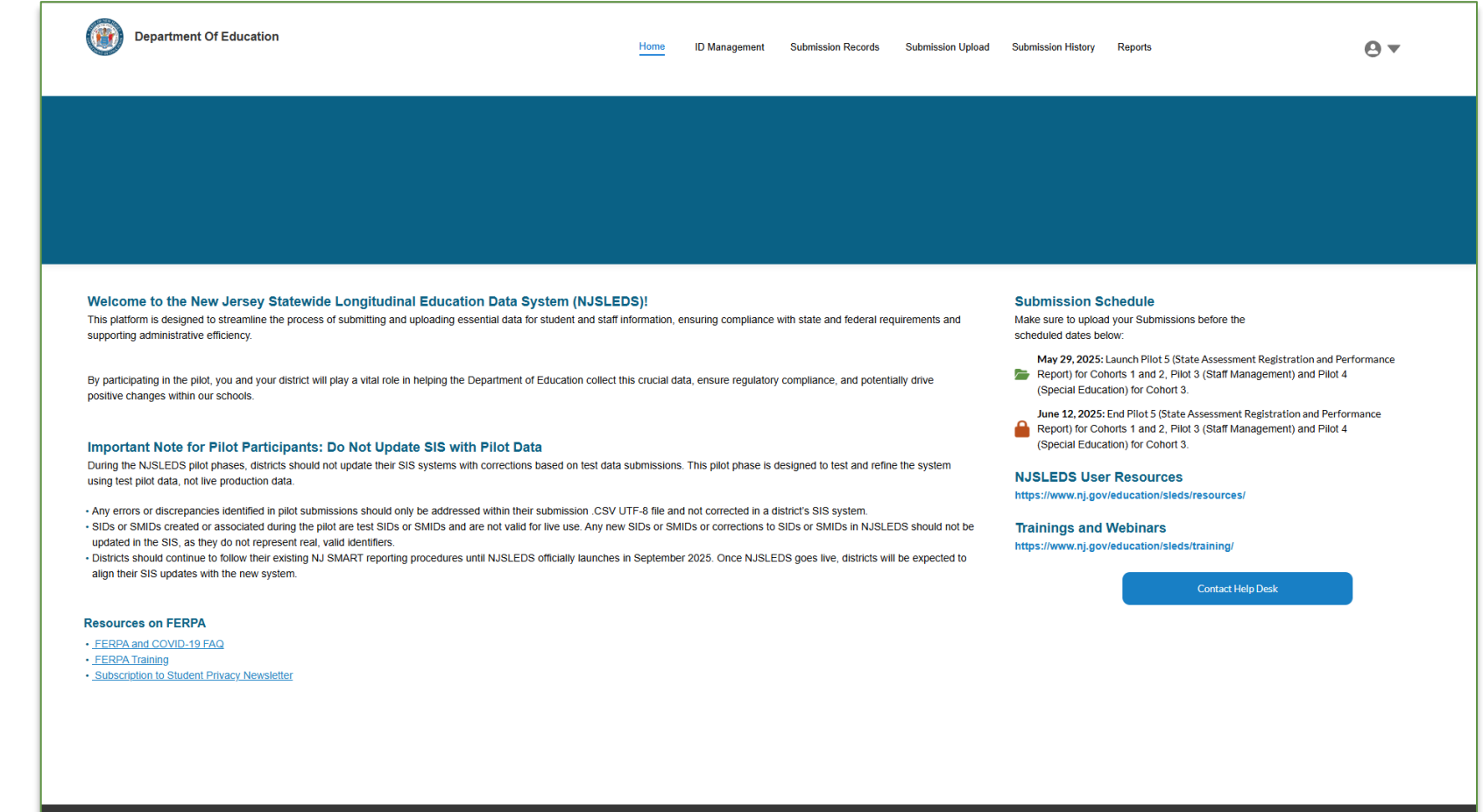

Copyright © State of New Jersey, 1996-2025 Department of Education PO Box 500 Trenton, NJ 08625-0500, (609) 376-3500

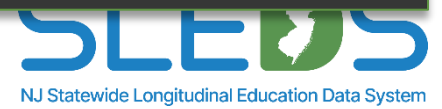

## **Where to Find User Resources**

Previously, you downloaded submission materials from the "Documents for Download" section of NJ SMART, under Resources and Trainings. Now, all NJSLEDS handbooks, templates, layouts, and guidance are available on our new website: nj.gov/education/sleds

Use the <u>User Resources</u> tab to navigate by submission type.

Be sure to also check out the <u>Trainings and Webinars</u> tab for additional support.

We will walk through each page of the new website later in this presentation.

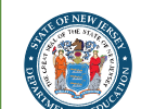

New Jersey Statewide Longitudinal Education Data System

#### NJSLEDS Home 🏫 User Resources 🔹 Trainings and Webinars 👻 Key Documents

Home / New Jersey Statewide Longitudinal Education Data System / NJSLEDS Home

#### **NJSLEDS Home**

The New Jersey Statewide Longitudinal Education Data System (NJSLEDS) User Resources website provides updates, helpful tools, and essential information to support your use of the NJSLEDS system.

News

Visit regularly to stay informed and access tools designed to help your district's data management and reporting efforts.

#### Explore NJSLEDS Resources

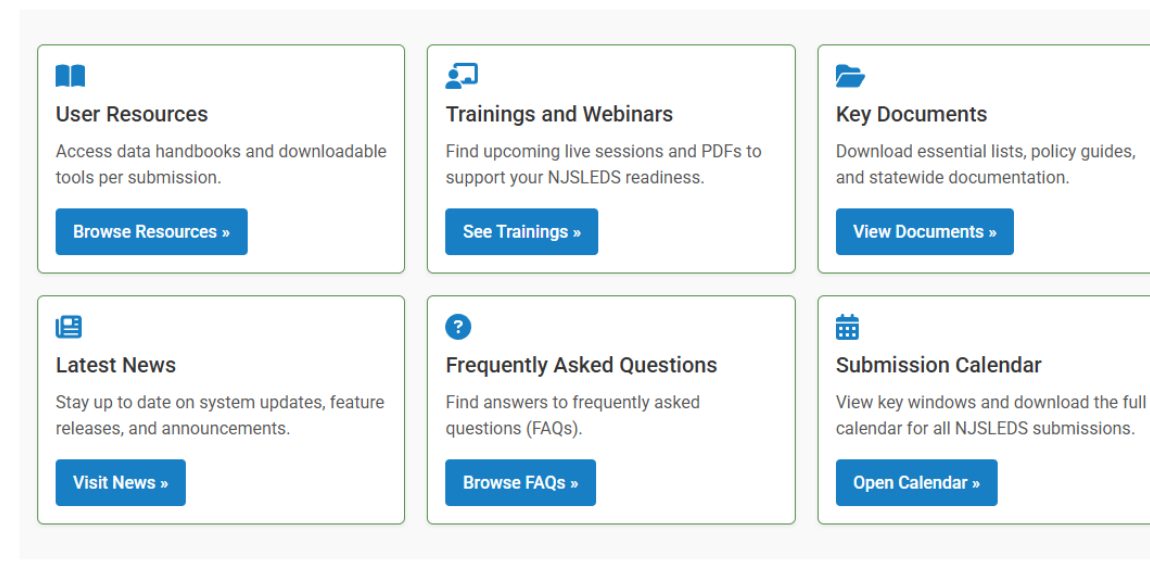

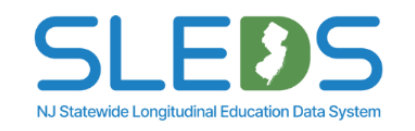

#### Contact Us

NJSLEDS Help Desk Office of Information Technology P.O. Box 500 Trenton, NJ 08625-055

Phone: 609-376-3970 Email: NJSLEDS@doe.nj.gov

#### How to Contact the Help Desk Securely

### If your message to the Help Desk includes any of the following, request a secure email first:

- Personally identifiable information (PII), including (but not limited to) a student's name, SID, or date of birth.
- A file attachment.

#### Secure Email Process:

 Email the Help Desk at helpdesk-sledsstaging@doe.nj.gov to request a secure email.
 You'll receive a notification from MOVEit Transfer with a username, temporary password, and link.

## **Account Permissions**

### What's Different in NJSLEDS

- Only designated Submission Points of Contact (POCs) will have NJSLEDS accounts
- Each district is currently limited to 4 active NJSLEDS users due to licensing constraints\*
- Web User Administrators (WUAs) do not automatically get access
- WUAs must have submitted a completed POC form to NJDOE
- POCs = System Users these are the only users with login credentials
- Districts cannot create or manage accounts—user account setup is managed by NJDOE

### Why This Is Important

NJSLEDS uses role-based access and individual user authentication. This structure is designed to:

- Ensure only authorized individuals access district data
- Protect login credentials and maintain clear audits
- Support secure communication, system activity tracking, and compliance with privacy requirements.

Because the system contains sensitive staff and student data, we take access control seriously to reduce risk and prevent data breaches.

Each use must have a district-issued, individually named email address that is:

- Tied to the staff member (ex., janedoe@district.k12.nj.us)
- Not shared or generic (ex. admin@district.org, info@school.net)
- Not reused across districts

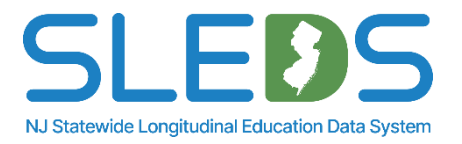

## **Error Management and Upload Behavior**

- NJSLEDS is a target system, not a workspace
- You cannot edit records directly in NJSLEDS
- All corrections must be made in your local source system once the system is live in September

### **Upload Behavior**

- Upload any number of records at any time
- Reuploads overwrite matching records—no duplicates
- No more "full" vs. "partial" file types
- No more adding individual records within in the system
- Upload only what you need to correct

### **Error Management**

- Errors appear in your downloadable Error Report after each upload
- Fix errors in your .CSV (during the soft launch) or source system (once live)—not in NJSLEDS
- Save as a .CSV UTF-8 and reupload to resolve
- Deletion via upload is under development and will be announced when available

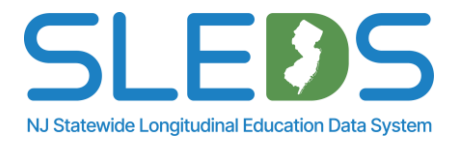

## Conflict-Owning / Conflict-Claiming → Transfer Requests

### What Changed in NJSLEDS

### In NJ SMART (Old Terms)

- A Conflict occurred when two LEAs reported the same student as active
- First LEA = Conflict-Owning
- Second LEA = Conflict-Claiming

### In NJSLEDS (New Terms)

- First LEA = Associated District
- Second LEA = Requesting District
- Both districts receive an email with:
  - Last 4 digits of the SID
  - Contact info for the other LEA
- The issue appears as a Transfer Request in the Error Report

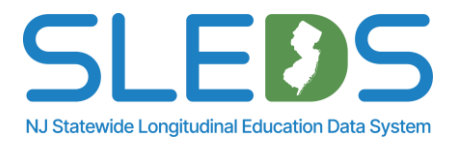

## Conflict-Owning / Conflict-Claiming → Transfer Requests

### What Each LEA Should Do

### If You're the Associated District

- Accept the request
  - Inactivate the record in your SIS or source system
  - Reupload with DistrictStatus and SchoolStatus = "I"
- Reject the request
  - Contact the Requesting District directly
  - No data change is needed unless you agree to release the record

### If You're the Requesting District

- Request the transfer
  - Contact the Associated District
  - Wait for them to inactivate the record
  - Then reupload your record as Active
- Dismiss the request
  - If you made an error, fix your data (e.g., mark as Inactive)
  - Reupload to clear the issue

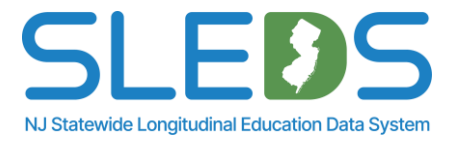

# **Pilot Recap**

## **Pilot Overview and Submissions**

### The NJSLEDS pilot included three cohorts and six submission types.

- Pilots ran from February through June 2025
- Each cohort tested a subset of available submissions

### Submissions tested during the pilot:

| Staff Vacancy     | Student Management                  | Staff Management   |
|-------------------|-------------------------------------|--------------------|
| Special Education | State Assessment Registration (SAR) | Performance Report |

Feedback from pilot users directly informed system updates, handbooks, and training.

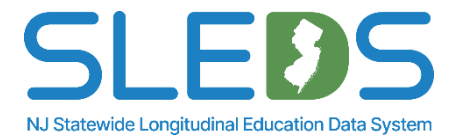

## **Pilot Participation and Feedback**

### The NJSLEDS pilot directly informed system development and user support.

### **Pilot Participation Highlights**

- 273 users from districts across the state
- 6 submissions tested
- 767 Help Desk tickets submitted; 764 resolved by June 12
- Feedback gathered via surveys, Help Desk cases, and internal testing

### **Enhancements Based on Feedback**

- Some business rules retained, others updated to reflect new logic
- Improved data sorting through column header filters
- Unique File ID added for tracking uploads
- Delete flag under development to allow for record removal
- Reporting and record view updates in progress
- Long-term goal: API integration

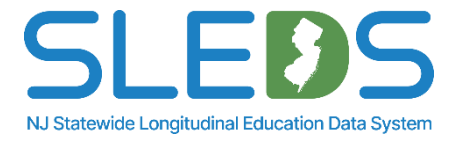

# **Soft Launch Overview**

## What is the Soft Launch?

### A statewide sandbox testing window for all districts.

- Runs July 7 through July 31, 2025
- Open to all districts, not just pilot participants
- Uses 2024-2025 test data only
- Upload files, review errors, and test workflows
- No data will be retained or used for reporting

This is your opportunity to get hands-on experience with the NJSLEDS platform before the September 2, 2025 go-live.

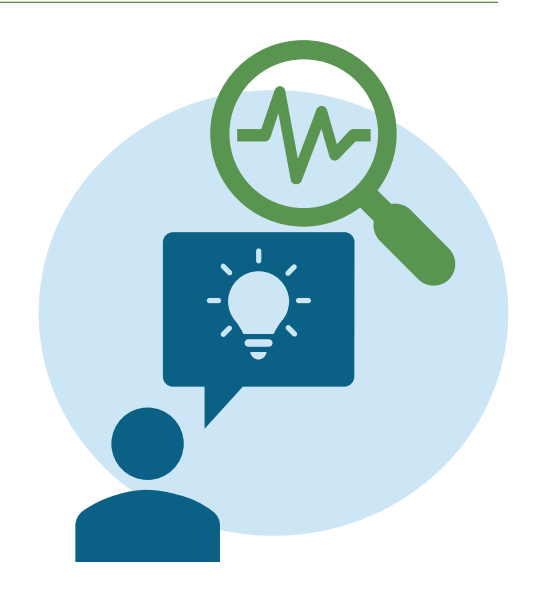

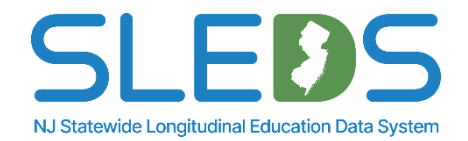

## What To Do During the Soft Launch

### Use this time to explore NJSLEDS and prepare for full implementation.

- Build confidence using NJSLEDS before it becomes the required system
- Upload test files for any available submission
- Review error messages and file validation behavior
- Learn how to resolve issues by fixing data in your local files
- Test submission workflows using your local source system (SIS, HR, etc.)
- Check formatting, submission layout, and record display
- Use Help Desk Office Hours to ask questions or troubleshoot
- Share feedback that helps NJDOE improve the system before go-live

This is a learning window. You are not expected to resolve every error.

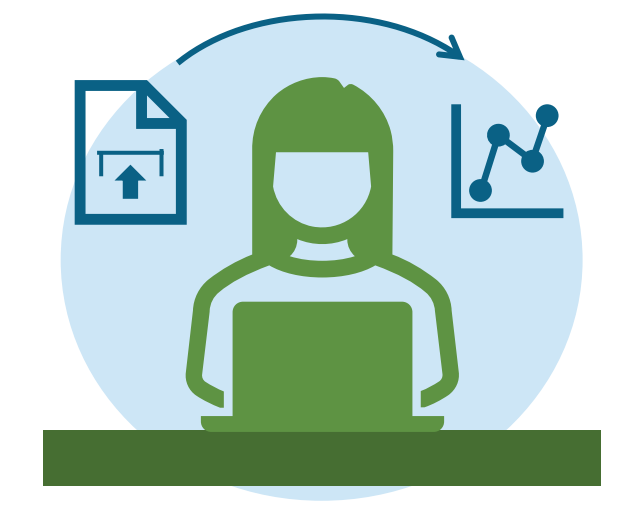

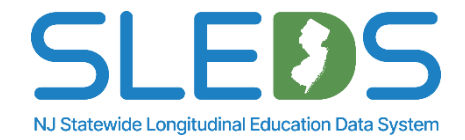

## What's Available by Submission

### All files must use 2024-2025 test data. No submission data will be retained after the soft launch.

| Submission                          | Data to Use                | User Resources Link          |
|-------------------------------------|----------------------------|------------------------------|
| Student Management                  | 2024-2025 End of Year      | Student Management Resources |
| Staff Management                    | 2024-2025 End of Year      | Staff Management Resources   |
| Special Education                   | Fall 2024 Snapshot         | Special Education Resources  |
| State Assessment Registration (SAR) | 2024-2025 End of Year      | SAR Resources                |
| Performance Report                  | 2024-2025 End of Year      | Performance Report Resources |
| Staff Vacancy (New!)                | 2024-2025 School Year Data | Staff Vacancy Resources      |

Start with submissions you know. Be sure to test Staff Vacancy.

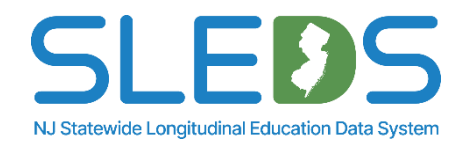

# **System Access and Navigation**

#### Where to Log In:

NJSLEDS is accessed via a secure web portal. Your login URL will be emailed to you directly.

## Use the username provided in

the welcome email from NJSLEDS to log into the system.

#### **Passwords:** First-time users will be prompted to create a password for logging in.

#### **Reminder:**

Web User Administrators do not automatically receive access. Only designated POCs will receive login credentials.

#### Empowering New Jersey's Education Future: Your Guide to Data Modernization

The New Jersey Statewide Longitudinal Education Data System (NJSLEDS) portal allows educational institutions to submit, store, and analyze individual student data over an extended period of time, tracking their academic progress, demographics, and other relevant information across multiple years. Additionally, the portal offers links to valuable resources and training materials designed to assist districts in navigating and fulfilling the data reporting requirements efficiently throughout the school year.

#### NJSLEDS User Resources

Visit the NJSLEDS User Resources Website for access to handbooks, templates, key documents, and other tools to support your work in NJSLEDS.

#### **Accessing Your Account**

To access your account, enter your username and password below and select Log In. If you do not have an account but need access to the NJDOE SLEDS Portal, or if you've forgotten your password, please reach out to the Help Desk at helpdesk-sleds-staging@doe.nj.gov.

| * | Username |
|---|----------|
| Ô | Password |
|   | Log in   |

By accessing this site, you acknowledge that the work completed within the NJDOE SLEDS Portal is subject to the rules and requirements of the Family Educational Rig NJDOE SLEDS Portal, you agree to the following terms.

**Remember!** If you edit or change the email associated to the user account, this may affect roles, permissions, and login access to other applications. If you have a special situation and need to update your email address connected to your account, please reach out to the Help Desk.

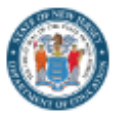

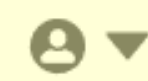

| Welcome Message:<br>Introduces NJSLEDS and<br>outlines the purpose of<br>the soft launch testing<br>window. | <b>Soft Launch Note</b> :<br>Reminds users to use<br>2024-2025 test data only<br>and not to update SIS<br>based on soft launch<br>results. | <b>Submission Schedule<br/>(Right Sidebar)</b> :<br>Lists important soft<br>launch and go-live dates. | User Resources and<br>Trainings:<br>Links to submission<br>handbooks, templates,<br>and webinar PDFs and<br>registrations. | <b>Contact Help Desk<br/>Button</b> :<br>Click to fill out a web<br>form to our Help Desk. | Top Navigation Bar:<br>Navigate to ID<br>Management,<br>Submission Records,<br>Submission Upload,<br>Submission History, and<br>Reports (coming soon). |
|----------------------------------------------------------------------------------------------------|----------------------------------------------------------------------------------------------------|----------------------------------------------------------------------------------------------------|----------------------------------------------------------------------------------------------------|--------------------------------------------------------------------------------------------|----------------------------------------------------------------------------------------------------|
| Welcome to the New Jersey Stat<br>This platform is designed to streamline the pr                            | ewide Longitudinal Education Data S<br>rocess of submitting and uploading essential data                                                   | System (NJSLEDS)!<br>for student and staff information, ensuring compli                               | ance with state and federal requirements and                                                                               | Submission Schedule<br>Make sure to upload your Submissions bef                            | ore the                                                                                                    |

By participating in the pilot, you and your district will play a vital role in helping the Department of Education collect this crucial data, ensure regulatory compliance, and potentially drive positive changes within our schools.

#### Important Note for Pilot Participants: Do Not Update SIS with Pilot Data

During the NJSLEDS pilot phases, districts should not update their SIS systems with corrections based on test data submissions. This pilot phase is designed to test and refine the system using test pilot data, not live production data.

 Any errors or discrepancies identified in pilot submissions should only be addressed within their submission .CSV UTF-8 file and not corrected in a district's SIS system. • SIDs or SMIDs created or associated during the pilot are test SIDs or SMIDs and are not valid for live use. Any new SIDs or SMIDs or corrections to SIDs or SMIDs in NJSLEDS should not be updated in the SIS, as they do not represent real, valid identifiers.

• Districts should continue to follow their existing NJ SMART reporting procedures until NJSLEDS officially launches in September 2025. Once NJSLEDS goes live, districts will be expected to align their SIS updates with the new system.

#### Resources on FERPA

- FERPA and COVID-19 FAQ
- FERPA Training
- · Subscription to Student Privacy Newsletter

May 29, 2025: Launch Pilot 5 (State Assessment Registration and Performance

Report) for Cohorts 1 and 2, Pilot 3 (Staff Management) and Pilot 4 (Special Education) for Cohort 3.

June 12, 2025: End Pilot 5 (State Assessment Registration and Performance

Report) for Cohorts 1 and 2, Pilot 3 (Staff Management) and Pilot 4 (Special Education) for Cohort 3.

#### NJSLEDS User Resources

https://www.nj.gov/education/sleds/resources/

Trainings and Webinars

https://www.nj.gov/education/sleds/training/

Contact Help Desk

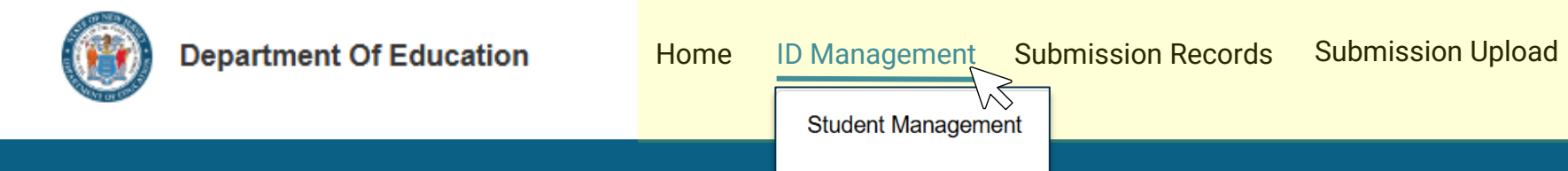

#### Staff Management

| Date Uploaded | SMID | $\sim$ | LSID      | $\sim$ | First Name | $\sim$ | Middle Name | ~ | Last Name 🗸 🗸 | Date Of Birth | ~ | Sex 🗸 | F | Former Name | $\sim$ | Social Security Nu $\checkmark$ | Status | ~ | Associated District $\checkmark$ |
|---------------|------|--------|-----------|--------|------------|--------|-------------|---|---------------|---------------|---|-------|---|-------------|--------|---------------------------------|--------|---|----------------------------------|
| 05/27/2025    |      |        | BAD0002   |        | JESSE      |        | AARON       |   | PINKMAN       | 19790827      |   | М     |   |             |        |                                 | A      |   |                                  |
| 05/27/2025    |      |        | FR0002    |        | PHEOBE     |        |             |   | BUFFAY        | 19630730      |   | F     |   |             |        |                                 | A      |   |                                  |
| 05/27/2025    |      |        | GG0008    |        | SOOKIE     |        |             |   | ST. JAMES     | 19700826      |   | F     |   |             |        |                                 | A      |   |                                  |
| 05/27/2025    |      |        | GOLDEN003 |        | SOPHIA     |        | ESTELLE     |   | PETRILLO      | 19330725      |   | F     |   |             |        |                                 | I      |   |                                  |
| 05/27/2025    |      |        | FR0006    |        | ROSS       |        |             |   | GELLER        | 19661102      |   | М     |   |             |        |                                 | A      |   |                                  |

### Why Use This Tab

- Create new SIDs or SMIDs when no match is found
- Associate a record with an existing ID based no matching fields
- Required for resolving "Unresolved" records flagged during upload

### **Unresolved Records Panel**

Displays records that could not be matched to an existing SID or SMID (Records missing a State ID or with unmatched details)

### Match Confidence %

Helps guide the decision to associate or create a new ID

### **Action Buttons**

Submission History

• Create New: Assigns a new SID or SMID

Reports

Search

- Associate: Matches the record to an existing ID
- Cancel: Returns to the Unresolved Records list

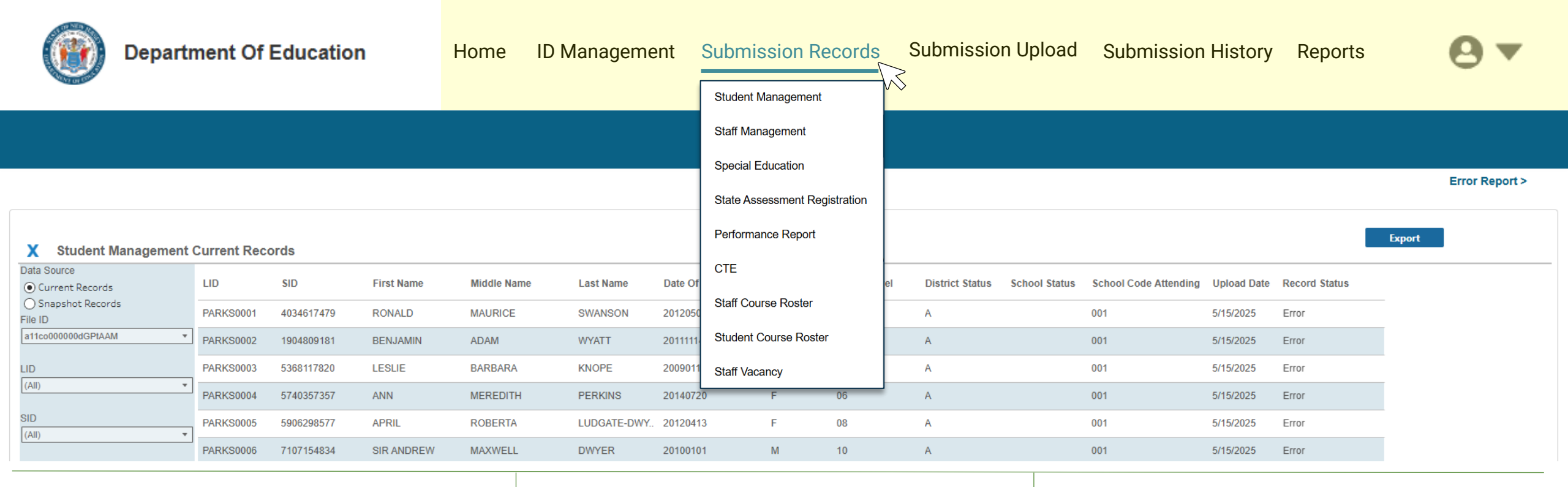

### **Select and View**

- Choose the submission type from the dropdown (Student, Staff, Special Education, etc.)
- The dashboard updates automatically based on your selection
- Only displays data for the submissions you have access to

### Monitor and Troubleshoot

- Review record counts, statuses, and file history
- Click to open the associated Error Report
- Filter or download data for internal tracking

### Navigate with Confidence

- Move easily between dashboards and error reports
- Use built-in links to return to your upload history
- Clear system messages will guide you if data can't load

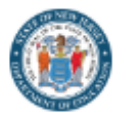

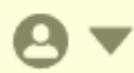

| X State Assessment Re         | gistrat | ion Record   | d Level Erro | rs                                                                                                    |                          |                        |                    |               |                         |                            |                       |             | E                        | rror by Type  | Export                |               |
|-------------------------------|---------|--------------|--------------|----------------------------------------------------------------------------------------------------|--------------------------|------------------------|--------------------|---------------|-------------------------|----------------------------|-----------------------|-------------|--------------------------|---------------|-----------------------|---------------|
| File ID<br>a11co000000e5IIAAA | Level   | Error Type   | Data Element |                                                                                                    | Testing Site<br>District | Testing Site<br>School | SID                | LID           | First Name              | Middle Name                | Last Name             | Grade Level | State Assessment<br>Name | Test Code Sta | iff Member School Yea | r Error Count |
|                               | Field   | Format       | DATEOFBIRTH  | I Contraction of the second second second second second second second second second second second second second | 009999                   | 001                    | 1225213919         | PARKS00<br>01 | RONALD                  | MAURICE                    | SWANSON               | 08          | 1                        | ELA08         | 2024-2025             | 1             |
| Level<br>Field                | Field   | Format       | DATEOFBIRTH  | I                                                                                                    | 009999                   | 001                    | 1605205971         | PARKS00<br>09 | CHRISTOPHER             |                            | TRAEGER               | 11          | 1                        | SC11          | 2024-2025             | 1             |
| - T                           | Field   | Format       | DATEOFBIRTH  |                                                                                                    | 009999                   | 001                    | 1650822398         | PARKS00<br>03 | LESLIE                  | BARBARA                    | KNOPE                 | 11          | 1                        | SC11          | 2024-2025             | 1             |
| X State Assessment Re         | gistrat | tion Error E | 3y Error Typ | e                                                                                                    |                          |                        |                    |               |                         |                            |                       |             |                          | Record Level  | Export                |               |
| File ID                       | Level   | Error        | Type D       | ata Element                                                                                                    |                          | Desc                   | cription           |               |                         |                            |                       |             |                          |               |                       | Error Count   |
|                               | Field   | Forma        | at D         | ATEOFBIRTH                                                                                                    |                          | This                   | data element mus   | st be YYYY-N  | /M-DD                   |                            |                       |             |                          |               |                       | 13            |
| Level<br>Field                | Field   | Requi        | ired E       | XEMPTFROMPASSING                                                                                                |                          | This                   | data element is re | equired and ( | cannot be blank or NULL | . if State Assessment Name | has a value of 1 or 5 |             |                          |               |                       | 12            |

#### **View Your Errors Through Submission Records**

- Click the Error Report link in the top right of the Submission Records tab
- View all validation errors across your uploaded files for that submission
- This is not tied to just one file—you'll see errors from multiple uploads

#### **Filter and Review**

- Use filters on the left-hand side to sort by multiple field types
- Toggle between Record Level, Errors by Type, and Error Detail views
- Click any error row to see detailed information

#### Export for Troubleshooting

- Export includes any filters applied
- Open in Excel to sort and compare
- Use this to identify issues, correct your file, and reupload

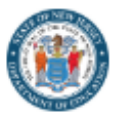

8.

| Choose the Submission Type<br>Select the Submission type you would like to upload from the drop-down menu below. Add any comments you would like to make and select<br>Next. | Upload the Submission File<br>Select Upload File or Drop the File below to upload your file. Once the file name appears, select Submit. |
|----------------------------------------------------------------------------------------------------|----------------------------------------------------------------------------------------------------|
| * Submission Type<br>Select an Option  Comments Enter your comments                                                                                                    | C Upload File Or Drop File                                                                                                    |

### **Choose Submission Type**

- Use the dropdown menu to select a submission
- Your permissions determine what appears in the dropdown
- Once selected, click Next.

### **Upload the File**

- Drag and drop your file, or click Upload File to browse locally
- Upload begins automatically as soon as you select the file
- Only .CSV UTF-8 files are accepted
- You'll see the file name appear below the upload zone once it's validated

### System Feedback

- If the file type or layout is incorrect, you'll get an error message.
- If the upload succeeds, you'll be redirected to the Submission History tab where the file will show as In Process

### **Test and Explore**

- Reupload corrected files to see how updates process
- Use this time to understand matching, validation, and error handling

.

Files uploaded during soft launch will not be saved

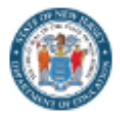

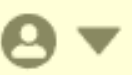

#### Submission History List View

| Submission History                                                                                                    |                    |   |                                                            |                                        |                                                                                                 |                       |            |                                                                               |           |                                                                                |                  |       |                                                                                  |                                        |       |  |
|----------------------------------------------------------------------------------------------------|--------------------|---|------------------------------------------------------------|----------------------------------------|-------------------------------------------------------------------------------------------------|-----------------------|------------|-------------------------------------------------------------------------------|-----------|--------------------------------------------------------------------------------|------------------|-------|----------------------------------------------------------------------------------|----------------------------------------|-------|--|
| All                                                                                                    |                    |   | •                                                          |                                        |                                                                                                 |                       |            |                                                                               |           |                                                                                |                  | Q Sea | rch by file name                                                                 |                                        |       |  |
| File Name 🗸                                                                                                    | Submission Type    | ~ | Record Count                                               | ~                                      | Valid V                                                                                         | Errors 🗸              | Warnings   | ~                                                                             | Status    | ~                                                                              | File ID          | ~     | Created Date                                                                     | <ul> <li>Last Modified Date</li> </ul> | ~     |  |
| Student_Management_9999                                                                                                    | Student Management |   | 13                                                         |                                        | 0                                                                                               | 13                    | 0          |                                                                               | Processed |                                                                                | a11co00000dGPtA  | AM    | 05/15/2025, 12:08:19 PM                                                          | 05/15/2025, 12:20:                     | 35 PM |  |
| Student_Management_9999                                                                                                    | Student Management |   | 13                                                         |                                        | 3                                                                                               | 10                    | 0          |                                                                               | Processed |                                                                                | a11co000000dGOH  | AA2   | 05/15/2025, 12:07:26 PM                                                          | 05/15/2025, 12:20:                     | 35 PM |  |
| Student_Management_9999                                                                                                    | Student Management |   | 13                                                         |                                        | 10                                                                                              | 3                     | 0          |                                                                               | Processed |                                                                                | a11co000000dF5dA | AE    | 05/15/2025, 10:28:33 AM                                                          | 05/15/2025, 10:35:                     | 25 AM |  |
| Track Your                                                                                                    | r Uploads          |   |                                                            | U                                      | nderstand File                                                                                  | e Statuses            | S          | ystem                                                                         | Feedback  |                                                                                |                  | S     | oft Launch R                                                                     | eminder                                |       |  |
| Track Your                                                                                                    | r Uploads          |   |                                                            | U                                      | nderstand File                                                                                  | Previous F            | age 1 of 1 | ystem                                                                         | Feedback  |                                                                                |                  | S     | oft Launch R                                                                     | eminder                                |       |  |
| <ul> <li>View all submission files<br/>you've uploaded</li> </ul>                                                                          |                    |   |                                                            | •                                      | In Process: File<br>validated<br>Processed: File                                                | is being<br>completed | •          | <ul> <li>Click a file name to open its<br/>Submission Details page</li> </ul> |           |                                                                                |                  |       | <ul> <li>You can test multiple<br/>uploads during the soft<br/>launch</li> </ul> |                                        |       |  |
| <ul> <li>Includes: file name, submission<br/>type, record count, error count,<br/>file ID, created date, last<br/>modified date</li> </ul> |                    | • | with or without e<br>Unsuccessful: F<br>to field type/lene | errors<br>ile failed due<br>gth errors | <ul> <li>See full summary including<br/>status, comments, and<br/>validation details</li> </ul> |                       |            |                                                                               |           | <ul> <li>Use this tab to confirm<br/>how your changes<br/>processed</li> </ul> |                  |       |                                                                                  |                                        |       |  |

Sort or search using column headers

 Email confirmation includes status, record counts, and error/warning summary

- Navigate back to Submission History at any time
- Files submitted between July 7-31 will not be saved

 $\mathcal{N}$ 

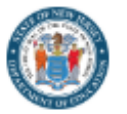

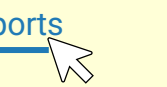

#### **Reports**

Access student-level and summary reports based on your most recent data uploads.

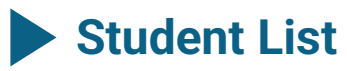

View and filter a list of currently enrolled students by grade, demographics, or program participation.

### Student Record

View the full history of an individual student, including demographics, enrollment, assessments, and program participation.

### Special Education Report

View students receiving special education services by classification, service, and placement.

### Out-of-District Report

View students placed in educational settings outside of their home district, including classification and placement information.

### Graduation Cohort Profile

Summary of district-level graduation outcomes across 4-, 5-, and 6-year cohorts.

### Graduation Student-Level Report

Student-level report of graduation status, pathway used, diploma type, and cohort year.

### Tips and Reminders

- Data reflects your most recent valid NJSLEDS upload
- Errors must be resolved in NJSLEDS for data to appear correctly in reports
- Reports update nightly

# **Submission Workflows**

## **General Submission Workflow**

Most submissions will follow these six steps:

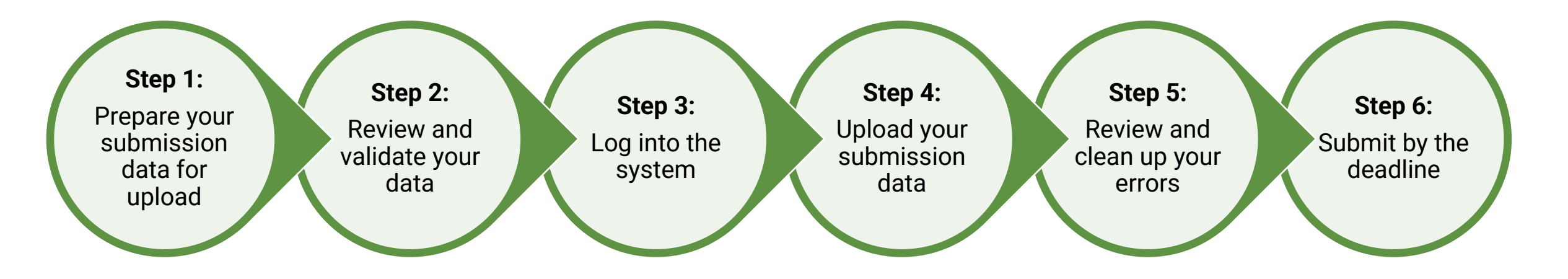

Refer to submission-specific handbooks and webinars for detailed instructions, including any variations in process.

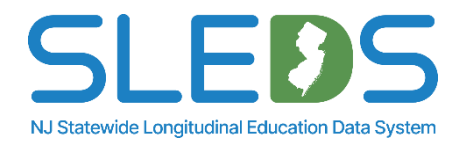

## **Preparing Your Data for Submission**

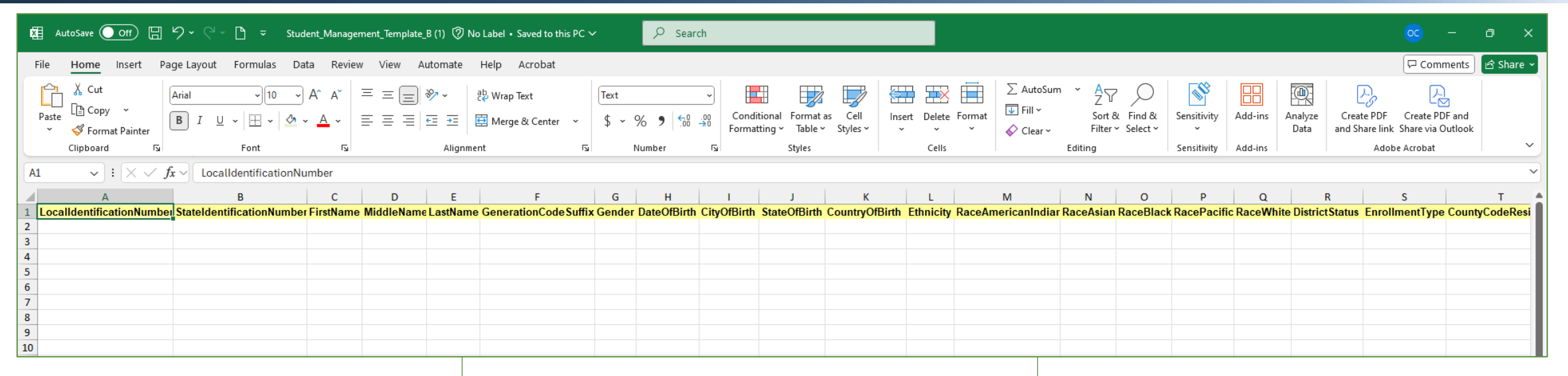

### **Get Your File Ready**

- Each submission has a defined file layout, available on the NJSLEDS User Resources website
- Follow the data submission handbook for required fields
- Export your file in .CSV UTF-8 format

### **Check Your Source Data**

- Make sure key values (e.g., SID, SMID, Program Codes) are accurate
- Confirm field types and formats
   match submission rules
- Use test reports or preview tools in your source system, if available

### **Common Issues to Avoid**

- Missing required fields
- Incorrect field lengths or types
- Using outdated code values
- Reusing old files from previous years

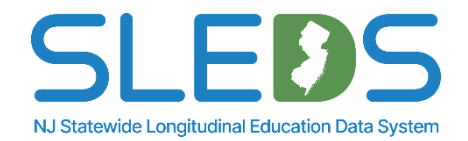

## **Uploading a File in NJSLEDS**

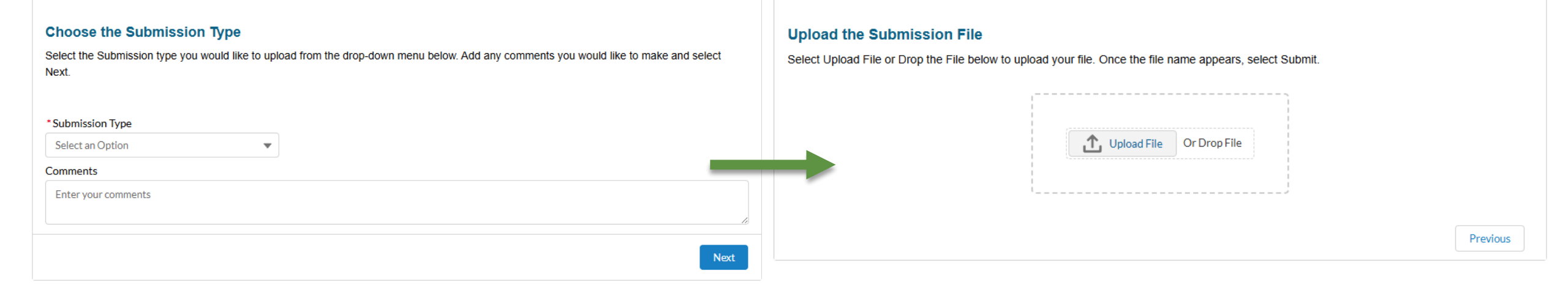

### 1. Choose Your Submission

- Select the submission type from the dropdown menu (e.g., Student Management, Staff Vacancy)
- You'll only see submissions your account has access to

### 2. Upload Your File

- Select your .CSV UTF-8 file or drag and drop it into the square
- Each upload must be a single file
- Soft launch files should reflect 2024-2025 End of Year or Fall Snapshot (Special Education) data

### 3. View Confirmation

- After upload, the system displays:
  - Total records
  - File ID
  - Submission Status
- You'll also receive a confirmation email with details

### 4. Next Steps

- Click into Submission Records or the Error Report
- Begin reviewing errors or checking record-level data
- Upload corrected files as needed

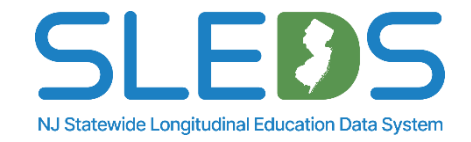

**Reminder:** Files uploaded during the soft launch are not retained and are for practice only.

## **Error Reporting and Management**

### NJSLEDS handles errors differently than NJ SMART. Here's what to expect:

- Errors are displayed in a downloadable report after each upload
- You'll fix errors in your file or SIS, then reupload to resolve
- There's no editing in the system—NJSLEDS reflects your source data
- Reuploads overwrite matching records—no need for full file reloads
- Deletion via upload is in development and will be announced once available

### Use your Error Report and Submissions Record tab together to:

- Filter for error status
- Identify specific records
- Make corrections in your export
- Reupload only what you need to correct

This approach supports consistency, supports local workflows, and keeps your reporting aligned with source-of-truth systems.

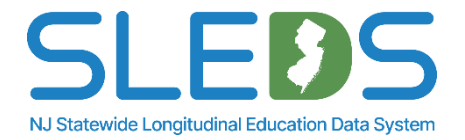

## **Error Reporting and Validation**

| A State Assessment R          | egistr | ation Recor | d Level Errors |                          |                        |            |               |             |             |               |             |                          |                                    |             |             |
|-------------------------------|--------|-------------|----------------|--------------------------|------------------------|------------|---------------|-------------|-------------|---------------|-------------|--------------------------|------------------------------------|-------------|-------------|
| File ID<br>a11co000000e5IIAAA | Level  | Error Type  | Data Element   | Testing Site<br>District | Testing Site<br>School | SID        | LID           | First Name  | Middle Name | Last Name     | Grade Level | State Assessment<br>Name | Test Code Staff Member<br>Assigned | School Year | Error Count |
|                               | Field  | Format      | DATEOFBIRTH    | 009999                   | 001                    | 1225213919 | PARKS00<br>01 | RONALD      | MAURICE     | SWANSON       | 08          | 1                        | ELA08                              | 2024-2025   | 1           |
| Field •                       | Field  | Format      | DATEOFBIRTH    | 009999                   | 001                    | 1605205971 | PARKS00<br>09 | CHRISTOPHER |             | TRAEGER       | 11          | 1                        | SC11                               | 2024-2025   | 1           |
| Fron Type                     | Field  | Format      | DATEOFBIRTH    | 009999                   | 001                    | 1650822398 | PARKS00<br>03 | LESLIE      | BARBARA     | KNOPE         | 11          | 1                        | SC11                               | 2024-2025   | 1           |
| (All)                         | Field  | Format      | DATEOFBIRTH    | 009999                   | 001                    | 4137284416 | PARKS00<br>04 | ANN         | MEREDITH    | PERKINS       | 06          | 1                        | ELA06                              | 2024-2025   | 1           |
| Data Element                  | Field  | Format      | DATEOFBIRTH    | 009999                   | 001                    | 4306945759 | PARKS00<br>08 | THOMAS      | MONTGOMERY  | HAVERFORD     | 07          | 1                        | ELA07                              | 2024-2025   | 1           |
| (All)                         | Field  | Format      | DATEOFBIRTH    | 009999                   | 001                    | 5989732056 | PARKS00<br>05 | APRIL       | ROBERTA     | LUDGATE-DWYER | 08          | 1                        | ELA08                              | 2024-2025   | 1           |

### Where to Find It

- Access the Error Report from the top right corner of the Submission Records tab
- The report shows all current errors for that submission type
- Not tied to one specific filereflects all uploads to date

### What You'll See

- Record-level errors including SID/SMID, Rule ID, and error message
- Filter errors by multiple categories depending on submission type
- Three views: Record Level View, Errors by Type, Error Detail

### How to Use It

- Export a filtered version to help resolve issues in your source file
- Use File ID and Rule ID to troubleshoot specific uploads
- Return to the report after reuploading to confirm resolution

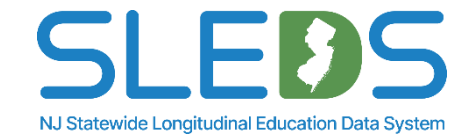

## **Testing Error Resolution During Soft Launch**

| 🗱 AutoSave 💽 Off) 🖫 🍤 २ 🖓 २ 🧮 হ Export - State Assessment Registration ⊘ No Label • Saved to this PC ~           | 𝒫 Search                                                                           | 🔨 AutoSave 💽 orr) 🗄 🏷 × 🖓 👻 Export - State Assessment Registration Record Level Errors - Repaired - Excel 🖗 No Label 🔎 Search                                                                                                    |                                   |
|----------------------------------------------------------------------------------------------------|------------------------------------------------------------------------------------|----------------------------------------------------------------------------------------------------|-----------------------------------|
| File Home Insert Page Layout Formulas Data Review View Automate Help Acrobat                                     |                                                                                    | File <u>Home</u> Insert Page Layout Formulas Data Review View Automate Help Acrobat                                                                                                    |                                   |
| $\begin{array}{c c c c c c c c c c c c c c c c c c c $                                                           | I Formatting × II Insert × ∑ ×<br>Table × III Delete × III ×<br>× III Format × ◊ × | $\begin{bmatrix} Calibri & Calibri & Ca$ | Create PDF<br>d Share linl<br>Ado |
| Clipboard تع Font تع Alignment تع Number الع                                                                     | rles Cells                                                                         | A1 $\checkmark$ : $\checkmark$ $f_x$ $\checkmark$ Testing Site District                                                                                                    |                                   |
| A1 $\sim$ : $\times \checkmark f_x \sim$ TestAdministration                                                      |                                                                                    | A B C D E F G H I J K L M N O P Q R<br>1 Testing SitTesting SitTesting SitSID LID First Name Middle Na Last Name Grade Lev/State Asse Test Code Staff Mem School Yee Level Error Type Data Elem Value Description                                                                                                    | S                                 |
| A B C D E F G H I J I                                                                                            | K L M N                                                                            | 2 009999 001 1225213919 PARKS000 RONALD MAURICE SWANSON08 1 ELA08 2024-2025 Field Format DATEOFBI 20120506 This data element must                                                                                                    | t be YYY)                         |
| 1 TestAdmir StateAsse: StateAsse: StateAsse: StateAsse: StateIdent LocalIdent StudentAs: LastName FirstName Midd | dleNar DateofBirt Gender HomeLang                                                  | 3 009999 001 1605205971 PARKS000 CHRISTOP TRAEGER 11 1 SC11 2024-2025 Field Format DATEOFBI 20091026 This data element must                                                                                                    | be YYY۱ ،                         |
| 2 SP 009999 001 009999 001 12252139:PARKS000 SWANSON RONALD MAU                                                  | JRICE 20120506 M eng                                                               | 4 009999 001 1650822398 PARKS000 LESLIE BARBARA KNOPE 11 1 SC11 2024-2025 Field Format DATEOFB 20090118 This data element must                                                                                                    | : be YYY)                         |
| 3 SP 009999 001 009999 001 16052059 PARKS000 TRAEGER CHRISTOP                                                    | 20091026 M eng                                                                     | 5 009999 001 4137284416 PARKS000 ANN MEREDITH PERKINS 06 1 ELA06 2024-2025 Field Format DATEOFB/20140720 This data element must                                                                                                    | : be YYYY                         |
| 4 SP 009999 001 009999 001 16508223 PARKS000 KNOPE LESUE BARE                                                    | BARA 20090118 E eng                                                                | 6 009999 001 4306945759 PARKS000 THOMAS MONTGO HAVERFOLO 1 ELA07 2024-2025 Field Format DATEOFBI 20130428 This data element must                                                                                                    | د be YYY۱                         |
| 5 SP 009999 001 009999 001 41372844 PARKS000 PERKINS ANN MER                                                     | PEDITE 20140720 F eng                                                              | 7 009999 001 5989732056 PARKS000/APRIL ROBERTA LUDGATE-08 1 ELA08 2024-2025 Field Format DATEOFB/20120413 This data element must                                                                                                    | be YYY                            |
|                                                                                                    | NTCO120120428 M ong                                                                | 8 009999 001 6440440142 PARS000/SIR ANDREMAXWELL DWYER 10 1 ELA03 2024-2025 Field Format DATEOFBI 20100101 This data element must                                                                                                    | be YYYY                           |
|                                                                                                    | VIGOI 20130428 IVI eng                                                             | 9 009999 001 6549336222 PARKS000 JEAN RALPHIO SAPERSTEI11 1 SC11 2024-2025 Field Format DATEOFBI 20090613 This data element must                                                                                                    | be YYYY                           |
| 7 SP 009999 001 009999 001 59897320: PARK5000. EUDGATE- APRIL ROB                                                | ERIA 20120413 F spa                                                                | 10 009999 001 6608071330 PARKS001 GARY GERGICH 08 1 ELA08 2024-2025 Field Format DATEOFBI 20120229 This data element must                                                                                                    | be YYY                            |
| 8 SP 009999 001 009999 001 644044014PARK5000 DWYER SIR ANDRE MAX                                                 | WELL 20100101 M eng                                                                | 11 009999 001 66080/1330 PARKS001 ERRY GERGICH 08 1 ELA08 2024-2025 Field Format DATEOFBI 2012/0229 This data element must                                                                                                    | be YYYY                           |
| 9 SP 009999 001 009999 001 65493362;PARKS000 SAPERSTEIJEAN RALP                                                  | PHIO 20090613 M eng                                                                | 12 (00999) 001 66080/1330 PARKSOULARKY GEKGLE 08 1 ELA08 2024-2025 Field Format DATEOFBI 2012/0229 Inis data element must                                                                                                    | . DE YYYY                         |
| 10 SP 009999 001 009999 001 66080713; PARKS001 GERGICH GARY                                                      | 20120229 M eng                                                                     | 14 009999 001 9305412493 PARKS000 DOINNA MEAGLE 06 1 ELA06 2024-2025 Field Format DATEOFBI 20141105 This data element must                                                                                                    | t be YYYY                         |

### **No In-Platform Edits**

- NJSLEDS does not allow users to fix errors directly within the system
- All soft launch corrections should be made in your submission file
- Reupload a new file after making changes

### Steps to Test Error Fixing During Soft Launch

- 1. Filter submission records to show only those with an error status
- 2. Export both your filtered submission file and your error report
- 3. Compare files side-by-side to find the issue in each record
- 4. Correct errors in the export of your submission file-not in your source system
- 5. Save as a .CSV UTF-8 and reupload to NJSLEDS

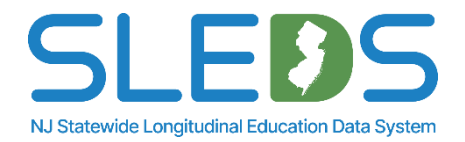

## **Reuploading and Overwriting Files**

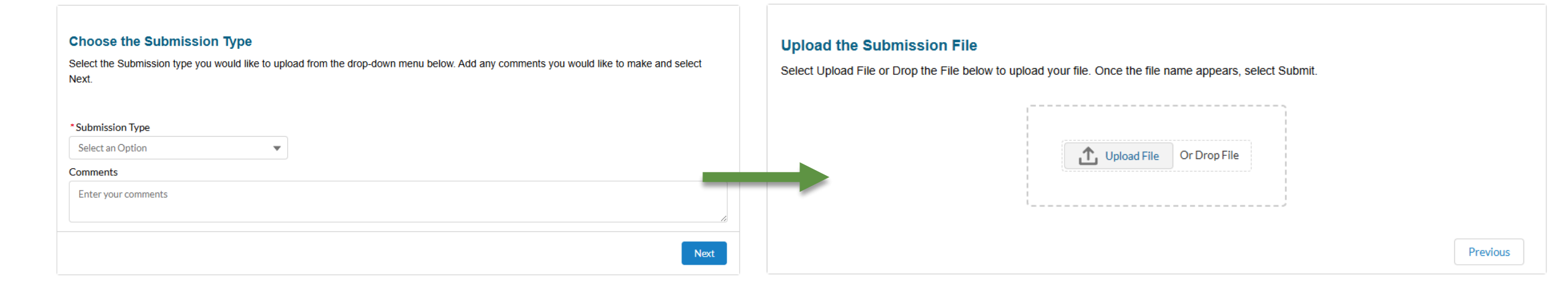

### No Need for Full Uploads

- NJSLEDS accepts partial files
- You can upload only the corrected records
- There's no need to reupload your full dataset unless desired

### How Overwriting Works Works

- New uploads replace any matching records from prior files
- Records are identified by key fields
- No duplicate entries are created

### **Use During Soft Launch**

- Try reuploading just a few rows after error resolution
- Check Submission Records to confirm the update
- You can repeat the process as many times as needed—nothing is final

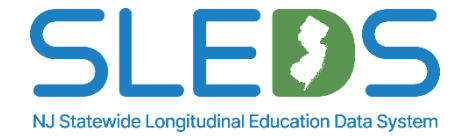

## No Editing in NJSLEDS: Source vs. Target Systems

- In NJ SMART, users could add records and fix errors right in the platform.
- In NJSLEDS, this is no longer possible.

NJSLEDS is a target system, not a working data tool. It reflects your data-it does not generate or manage it.

### Source System: SIS or data collection system

- **The foundation:** Where data originates and is maintained.
- Editable: Updates should always be made here first.
- Feeds into the target system: Ensures consistent and accurate data.

### **Target System: NJSLEDS**

- The reporting destination: Where data is submitted for state reporting.
- Not editable: Changes cannot be made directly here.
- **Designed for scalability:** Supports longitudinal tracking over time.

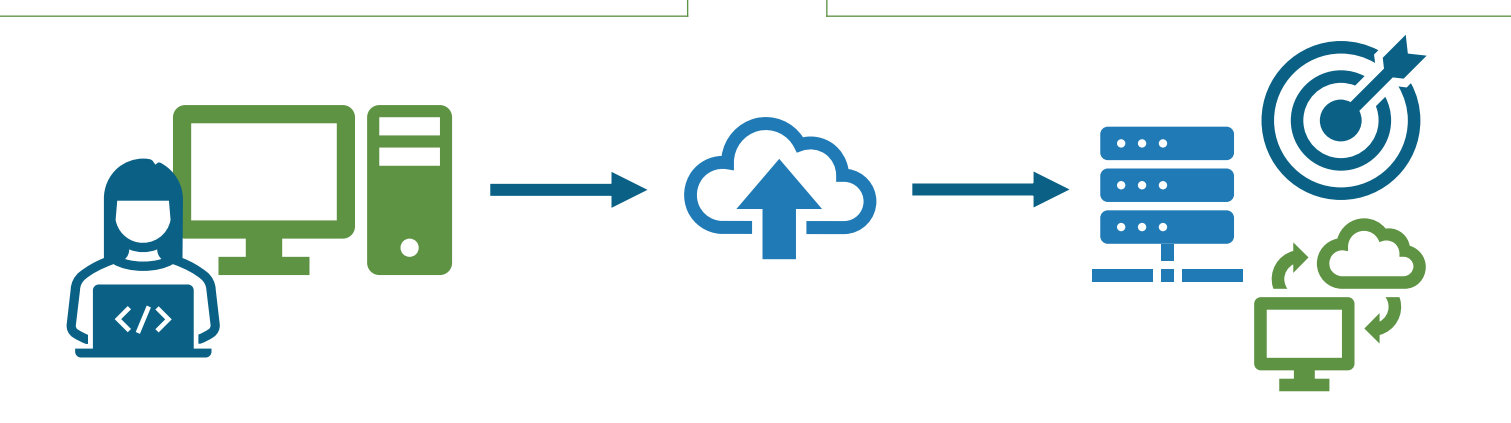

VS.

### Editing data at the source is a best practice.

This shift supports:

- **Data quality:** One source of truth—no conflicts or overrides
- Accountability: Matches how we report to the federal government
- Scalability: Sets the foundation for future automation
- Security: Reduces risk of data errors from in-system edits in the future

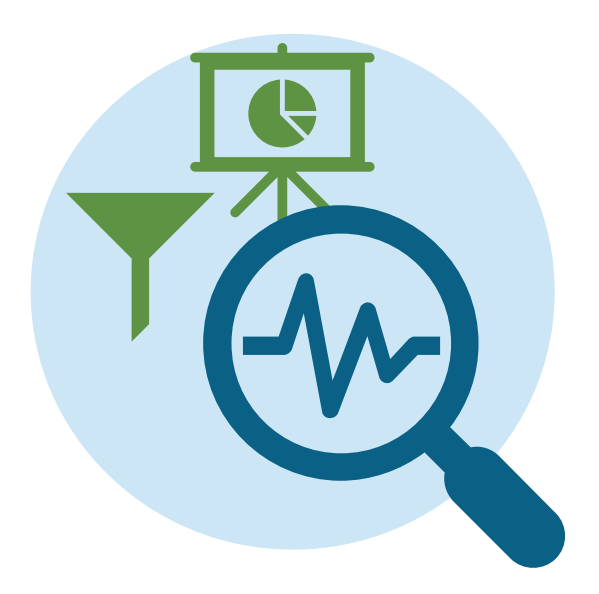

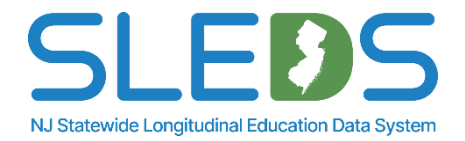

# **System Support and Resources**

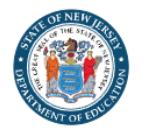

### NJSLEDS Home 🕋 User Resources 🗸 Trainings and Webinars 🗸 Key Documents News FAQs

Home / New Jersey Statewide Longitudinal Education Data System / NJSLEDS Home

### NJSLEDS Home

The New Jersey Statewide Longitudinal Education Data System (NJSLEDS) User Resources website provides updates, helpful tools, and essential information to support your use of the NJSLEDS system.

Visit regularly to stay informed and access tools designed to help your district's data management and reporting efforts.

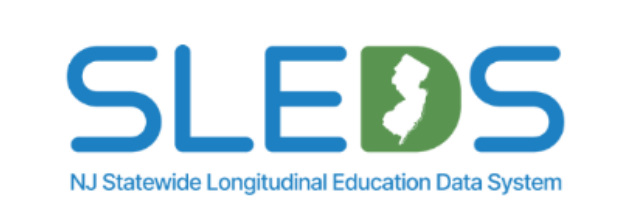

#### Contact Us

#### **Explore NJSLEDS Resources**

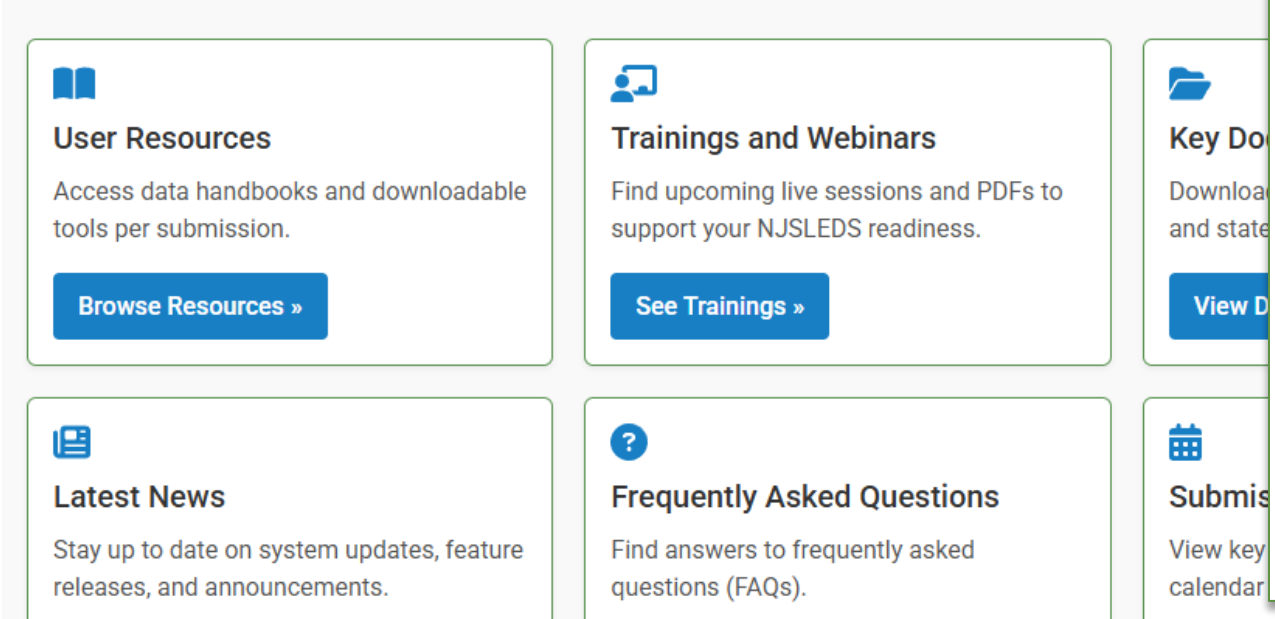

## This is the official homepage of the NJSLEDS User Resources website.

From here, you can:

- Access the full User Resources section
  - View submission schedules and major updates
- Read DOE announcements on the News tab
- Get direct links to webinars, handbooks, templates, and the Help Desk

#### https://nj.gov/education/sleds

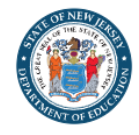

#### NJSLEDS Home A User Resources

es 🛫 🔰 Trainings and Webinars 🗸

Key Documents News

FAQs

Home / New Jersey Statewide Longitudinal Education Data System / User Resources

### **User Resources**

#### Welcome to the NJSLEDS User Resources

Everything you need to navigate your data submissions, organized by submission type and designed for clarity, accuracy, and ease of use.

Whether you're new to longitudinal data reporting or an experienced data manager, this page gives you direct access to the most current tools, templates, and guidance for every step of the submission process.

Each submission area includes handbooks, reporting responsibilities, file templates, and data layout specifications.

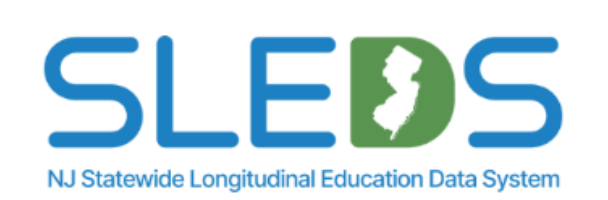

#### **Contact Us**

NJSLEDS Help Desk Office of Information Technology P.O. Box 500

#### **Explore Available Submission Resources**

#### 5 Student Management > Staff Management > Spe Tools for submitting student data, Guidance for reporting core staff Reso managing transfers, and maintaining information, including SMID assignment relate enrollment accuracy. and more. Ø 8 ~ Staff Vacancy > State Assessment Registration >

The User Resources page links to all current NJSLEDS support materials, organized by submission.

- Download handbooks, templates, and file layout documentation
- Access the latest versions of each submission's resources
- Updated regularly-check back often during the soft launch

Performance Reports >

A file attachment.

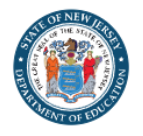

NJSLEDS Home 🏠 User Resources 🗸

Trainings and Webinars

Key Documents News

Home / New Jersey Statewide Longitudinal Education Data System / Trainings and Webinars

### **Trainings and Webinars**

The NJDOE offers NJSLEDS trainings and webinars on a range of topics to support users in managing submissions effectively. Below, you'll find links to recorded training sessions, descriptions, and details on how to join live webinars. Live sessions will be available throughout the school year.

For additional documented resources, visit the User Resources tab.

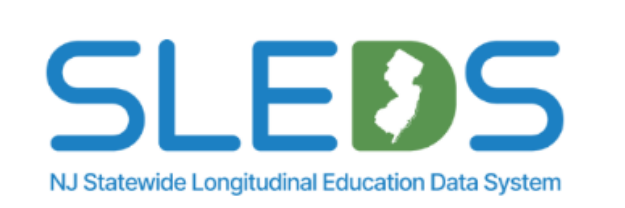

#### **Contact Us**

LICI EDC Hala Da

#### Webinar Registration

To register for an online webinar, click the registration link for your desired session below. Pre-registration is red details.

On the registration page, complete all required fields and click Register. You'll get a confirmation email with you

You may join up to 10 minutes before the start time. Late registrations are not permitted, and sessions with no cancelled.

#### **Upcoming Webinars**

#### Introduction to NJSLEDS

Join NJDOE for a live training webinar ahead of the Soft Launch. We'll cover system access, navigati key resources.

Use the Trainings and Webinars page to register for upcoming NJSLEDS training sessions.

- Live walkthroughs of system features and submission workflows
- Q&A with the NJSLEDS project team

FAQs

- Includes sessions for general onboarding and individual submissions
- PDF versions will be posted after each session

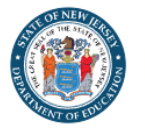

NJSLEDS Home 🏠 User Resources 🗸

Trainings and Webinars -

Key Documents News

FAQs

Home / New Jersey Statewide Longitudinal Education Data System / Trainings and Webinars / 2025 Trainings and Webinars

### 2025 Trainings and Webinars

PDF versions of past webinar slides are available in this section.

If you are looking for information on upcoming webinars and training sessions, please visit the Overview tab of the Trainings and Webinars page.

### **Training Materials and Webinars**

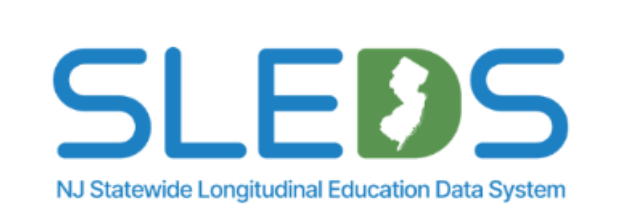

A me attachn

|                                                                               |                                                                                                  | _    | Contact Us                                                                                 |
|-------------------------------------------------------------------------------|--------------------------------------------------------------------------------------------------|------|--------------------------------------------------------------------------------------------|
| 2                                                                             | <b>2</b>                                                                                         |      | NJSLEDS Help Desk                                                                          |
| Student Management                                                            | Staff Management                                                                                 | Sp   | The page includes downloadable copies of all NJSLEDS webinar                               |
| Student Management Submission Pilot     in NJSLEDS (PDF) (Last updated May 6, | <ul> <li>Staff Management Submission Pilot in<br/>NJSLEDS (PDF) (Last updated May 28,</li> </ul> | • S  | decks.                                                                                     |
| 2025)                                                                         | 2025)                                                                                            | 2    | <ul> <li>Available in PDF format for reference and printing</li> </ul>                     |
|                                                                               |                                                                                                  |      | <ul> <li>Updated as new sessions are delivered</li> </ul>                                  |
| State Assessment                                                              | Performance Report                                                                               | Sta  | Includes general information, submission-specific trainings, and                           |
| Registration (SAR)                                                            | Performance Report Submission Pilot in                                                           | • \$ | pilot lessons                                                                              |
| SAR Submission Pilot in NJSLEDS (PDF)     (Last updated May 20, 2025)         | NJSLEDS (PDF) (Last updated May 22, 2025)                                                        | 2    | <ul> <li>Great for reviewing content after a session or sharing with<br/>others</li> </ul> |

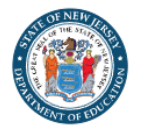

NJSLEDS Home 🏠 User Resources 🗸 Trainings and Webinars 🗸

Key Documents

News FAQs

Home / New Jersey Statewide Longitudinal Education Data System / Key Documents

### **Key Documents**

The NJDOE's NJSLEDS Key Documents page is your primary resource for accessing essential materials related to the system. This page provides direct access to key guidance materials, including comprehensive information on data submission requirements, important codes lists, and more. This page ensures districts have the tools needed to navigate and fulfill their data reporting obligations effectively and efficiently.

Looking for submission-specific guidance? Check out the User Resources and Trainings and Webinars tabs for more resources.

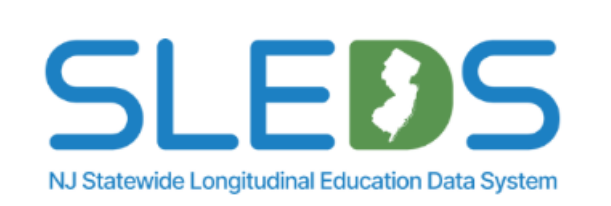

#### **Contact Us**

NJSI FDS Heln Desk

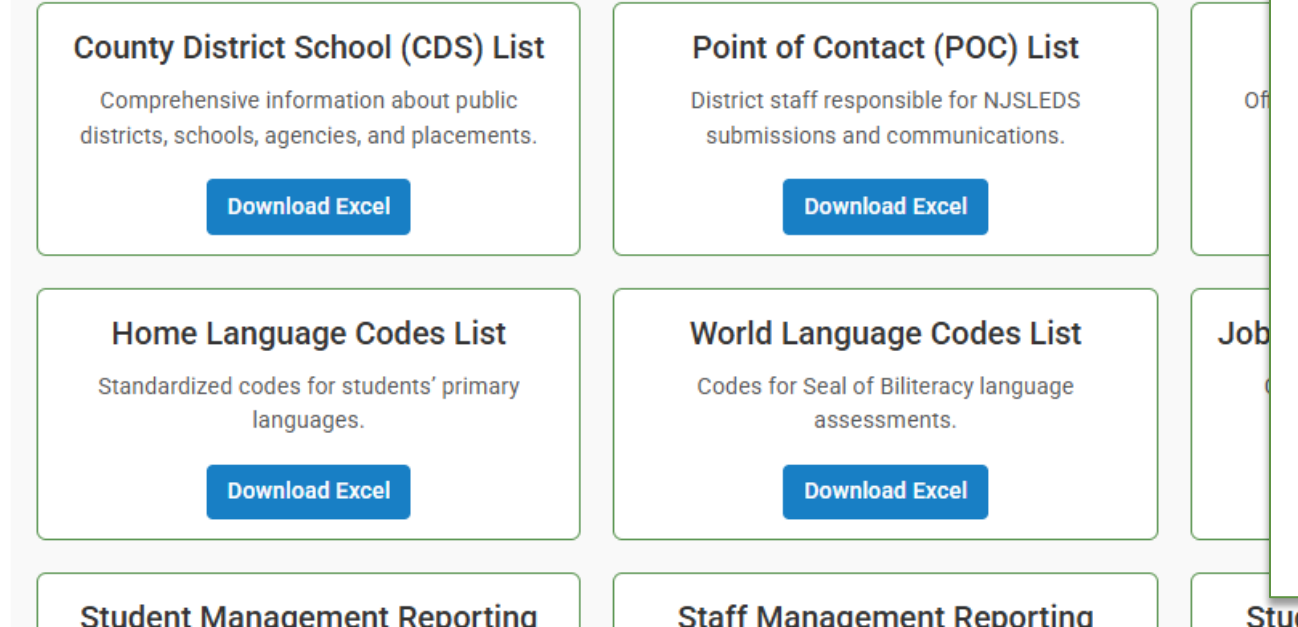

The Key Documents page houses foundational reference materials for NJSLEDS.

- Includes submission requirements, code lists, and key reference documents
- Ensures districts have what they need to report accurately and efficiently
- Includes documents such as the CDS list, Point of Contact list, Job Codes list, and more
- For submission-specific help, visit the User Resources or Trainings and Webinars tabs

Student Attendance Reporting

NJSLEDS Home 🏠 🛛 User Resources 🗸

Trainings and Webinars - Ke

Key Documents News

FAQs

Home / New Jersey Statewide Longitudinal Education Data System / News / NJSLEDS News and Announcements

### **NJSLEDS News and Announcements**

Welcome to the NJSLEDS News and Announcements page—your go-to hub for system updates, feature releases, resource links, and upcoming training events. Bookmark this page and check back frequently to stay informed and get the most out of NJSLEDS.

#### Latest News

5

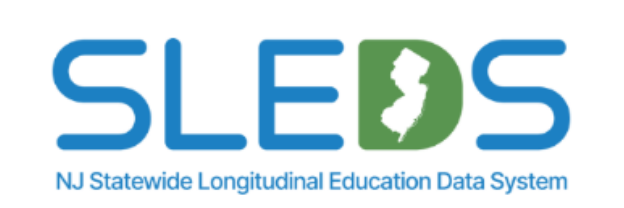

#### **Contact Us**

### Announcing the NJSLEDS Soft Launch: Begins July 7, 2025

Our statewide Soft Launch runs July 7–31, 2025. In this sandbox window, districts can upload practice file hands-on with the new platform before the official Sept 2 transition. No errors will count against you—it's a

Learn More »

#### **Past News and Announcements**

## The News Page highlights important updates from NJDOE about NJSLEDS.

- Find recent announcements, memos, and reminders
- Review system changes and soft launch communications
- Use this page to stay informed throughout the transition
- New updates are added regularly—check back often

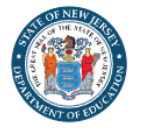

## NJSLEDS Home 🏠 User Resources - Trainings and Webinars - Key Documents News FAQs

Home / New Jersey Statewide Longitudinal Education Data System / FAQs

### FAQs

#### Welcome to the NJSLEDS Frequently Asked Questions (FAQs) Page!

Find clear, practical answers to the most common questions about system access, user roles, and submission expectations, organized by submission type for quick reference.

This page supports users during the soft launch (July 7-31, 2025) and into the full system rollout on September 2, 2025. All answers reflect the current soft launch environment unless otherwise noted.

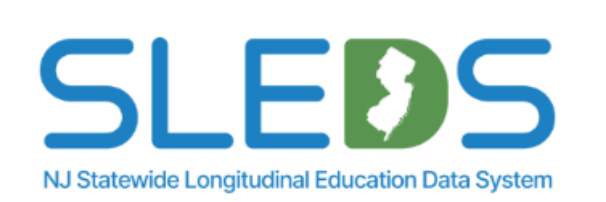

Contact Us

MICIEDE Hala Daal

| If you're looking for training materials, templates, | or handbooks, please visit the User | r Resources or Trainings and | Wohingre pages |
|------------------------------------------------------|-------------------------------------|------------------------------|----------------|

| E | xplore FAQs by Submission Category                                                                                                    | The Frequently Asked Questions (FAQs) page answers common questions about NJSLEDS system access, submissions, and troubleshooting, including topics like: |  |  |  |
|---|----------------------------------------------------------------------------------------------------|----------------------------------------------------------------------------------------------------|--|--|--|
|   | Browse common questions organized by topic.                                                                                                    | Soft launch participation                                                                                                    |  |  |  |
|   | [                                                                                                    | Transfer Requests                                                                                                    |  |  |  |
|   | General Access and System Use »                                                                                                    | File upload behavior                                                                                                    |  |  |  |
|   | Login credentials, user roles, access policies, and general system questions.                                                                       | Submission-specific guidance                                                                                                    |  |  |  |
|   | Student Management »       Staff Management » (coming       Spectrum         Enrollment, transfers, conflict resolution, and       Soon)       Soon | Updated regularly based on user feedback and Help Desk trends.                                                                                            |  |  |  |
|   | atudant idantifiara (SIDa)                                                                                                    | • A file attachment.                                                                                                    |  |  |  |

## **User Support and Communications**

Support is available through multiple channels to help districts prepare, submit, and troubleshoot during the NJSLEDS transition.

### **Communication Channels**

- Regular email updates with deadlines and reminders
- Webinars and meetings for user groups and stakeholders
- Dedicated website with timelines, user resources, and key documents
- Broadcasts sent through NJDOE and official DOE channels

### **Trainings and Resources**

- Submission-specific handbooks and file templates
- Introduction to NJSLEDS and submission webinars
- Quick reference guides and FAQs

### Help Desk

- Centralized support via email and phone
- Live Office Hours for one-on-one assistance
- Ticketing system for issue tracking and follow-up
- Escalation process for urgent or complex questions

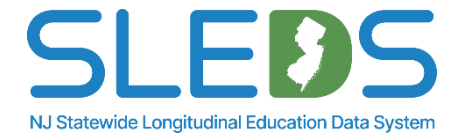

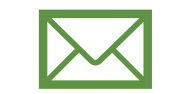

Email <u>helpdesk-sleds-staging@doe.nj.gov</u> or call 609-376-3970.

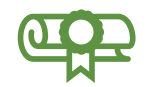

Provide your full name, district/school code, and reason for inquiry.

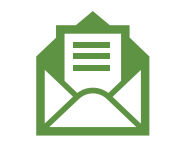

Refer to your case number and confirmation email sent by NJSLEDS.

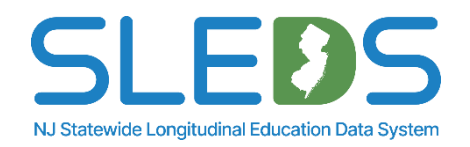

## Secure File Transfer (MOVEit) and PII

# If your message to the Help Desk includes any of the following, please request a Secure Email before sending:

- 1. Personal Identifiable Information (PII) i.e. Student's name, SID number, and/or DOB
- 2. A file attachment

### Our email encryption process:

The NJDOE uses the MOVEit Transfer, a secure file transfer server/service for sharing and transferring files and data.

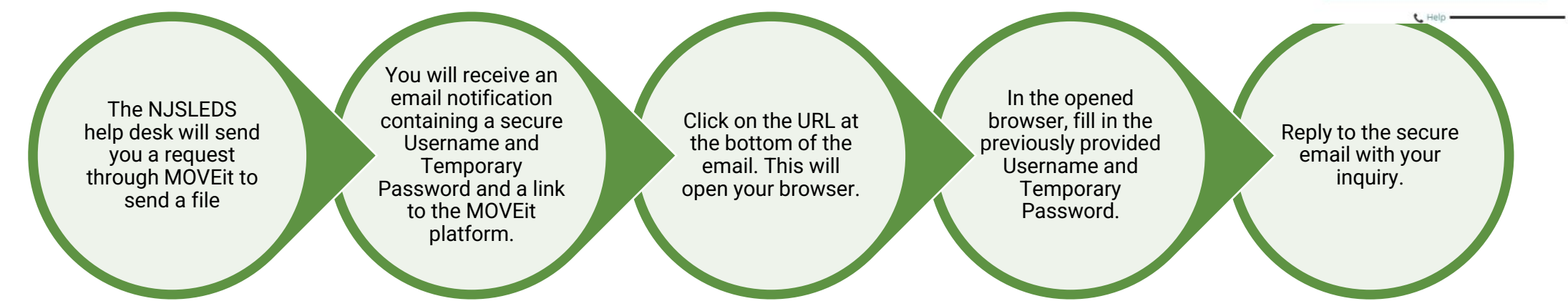

Call the Help Desk if you need further assistance.

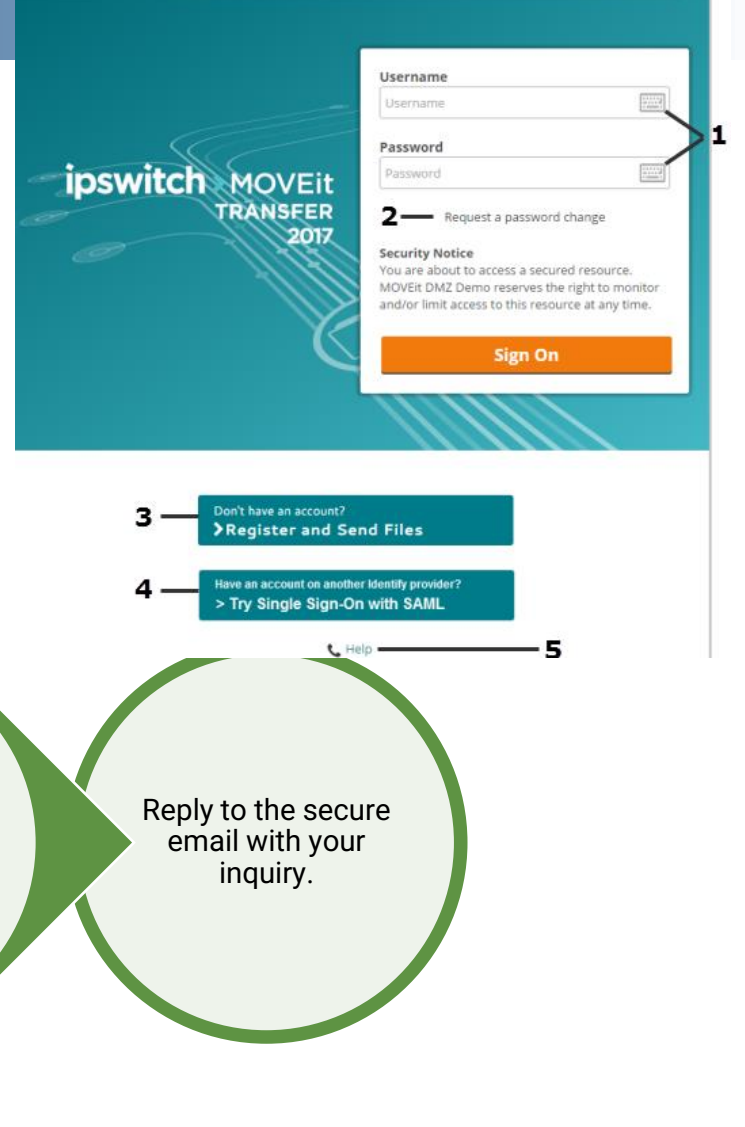

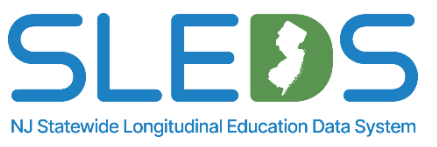

# **Next Steps**

## What Districts Should Do Now

# Continue using NJ SMART for official reporting until NJSLEDS fully launches in September 2025.

- This includes
  - SID and SMID submissions through June 30th
  - Course Roster and CTE submissions through August 2<sup>nd</sup>.
  - Graduation Snapshot on August 29th
- Do not enter soft launch data into SIS or source system or NJ SMART.
- Use the soft launch to test submissions and workflows, but not for finalizing corrections.

Get ready for the full NJSLEDS launch on September 2, 2025, by preparing just as you would for NJSMART.

- Test all submissions during the soft launch (July 7<sup>th</sup>-July 31<sup>st</sup>)
- Review handbooks, templates, attending or reviewing webinars
- Be sure to whitelist our email address to ensure you receive all important communications without interruption

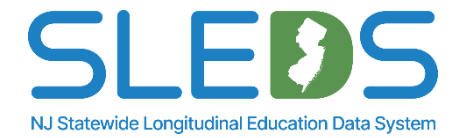

## **Key Dates**

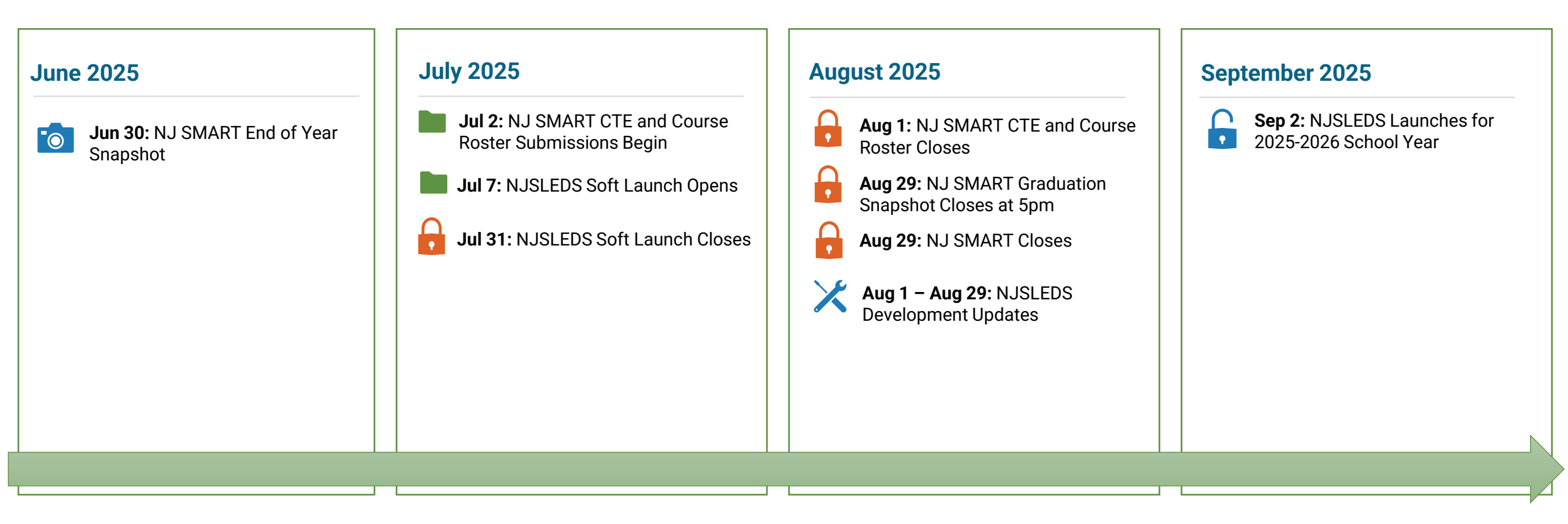

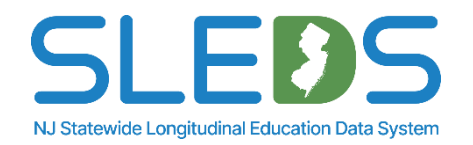

### Need help during the soft launch? Here's where to start:

| User Resources Website: Handbooks, file layouts, templates, and webinar available at |
|--------------------------------------------------------------------------------------|
| nj.gov/education/sleds                                                               |

|  | Help Desk: | Email: helpdesk-sleds-staging@doe.nj.gov* |
|--|------------|-------------------------------------------|
|  |            | Phone: 609-376-3970                       |
|  |            | Scheduled Office Hours                    |

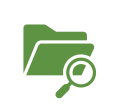

**Error Report and System Feedback:** Use in-system tools to identify and correct issues. Follow up with the Help Desk if something seems off

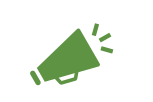

**Broadcasts and Announcements:** Watch your inbox from emails from NJDOE and visit the News Page for key updates

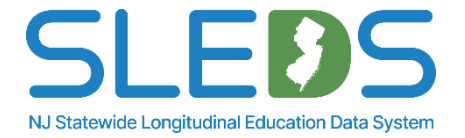

\*The Help Desk email address will change in September

## Help Desk Office Hours

July 2025

| Sunday | Monday | Tuesday                                | Wednesday                              | Thursday                               | Friday | Saturday |
|--------|--------|----------------------------------------|----------------------------------------|----------------------------------------|--------|----------|
|        |        | 1                                      | 2                                      | 3                                      | 4      | 5        |
| 6      | 7      | 8<br>11:00am-12:00pm<br>1:30pm-2:30pm  | 9<br>11:00am-12:00pm<br>1:30pm-2:30pm  | 10<br>11:00am-12:00pm<br>1:30pm-2:30pm | 11     | 12       |
| 13     | 14     | 15<br>11:00am-12:00pm<br>1:30pm-2:30pm | 16<br>11:00am-12:00pm<br>1:30pm-2:30pm | 17<br>11:00am-12:00pm<br>1:30pm-2:30pm | 18     | 19       |
| 20     | 21     | 22<br>11:00am-12:00pm<br>1:30pm-2:30pm | 23<br>11:00am-12:00pm<br>1:30pm-2:30pm | 24<br>11:00am-12:00pm<br>1:30pm-2:30pm | 25     | 26       |
| 27     | 28     | 29<br>11:00am-12:00pm<br>1:30pm-2:30pm | 30<br>11:00am-12:00pm<br>1:30pm-2:30pm | 31<br>9:00am-5:00pm                    |        |          |
|        |        |                                        |                                        |                                        |        |          |

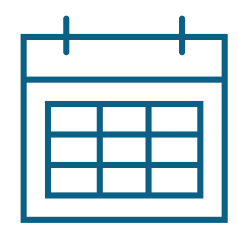

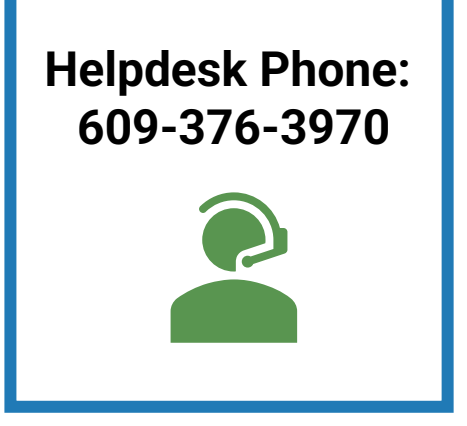

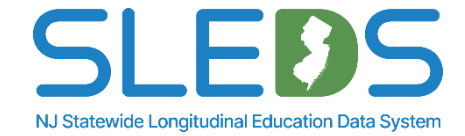

## Thank You!

### **New Jersey Department of Education**

nj.gov/education

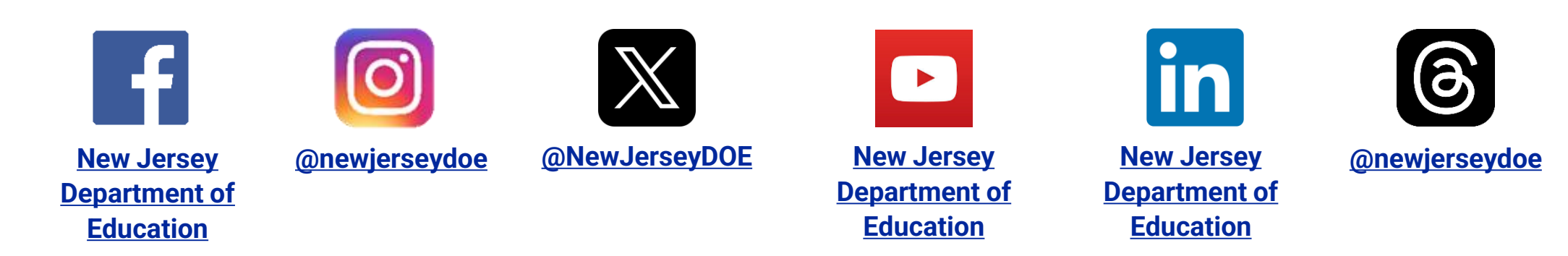

### Questions? Email <u>Helpdesk-sleds-staging@doe.nj.gov</u>

Interested in NJSLEDS Governance? Email: <u>NJSLEDS@doe.nj.gov</u>

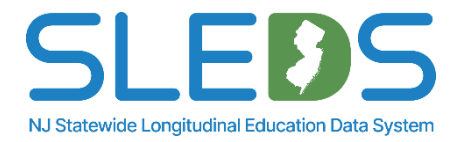